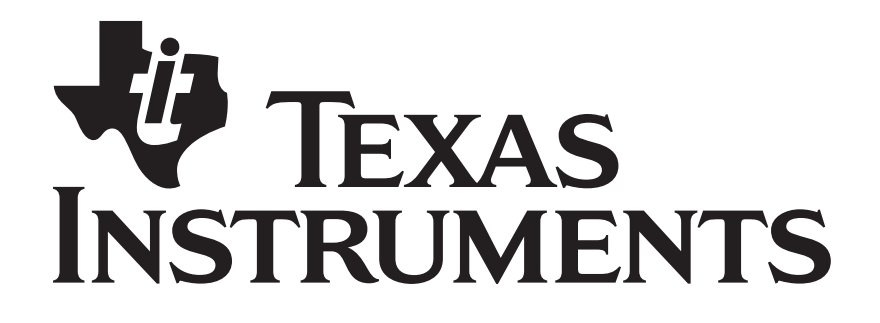

# RemoTI Basic Remote Developer's Guide

Document Number: SWRU224A

#### TABLE OF CONTENTS

| 1.       | REFERENCES                                                   | 4        |
|----------|--------------------------------------------------------------|----------|
| 2.       | INTRODUCTION                                                 | 5        |
| 2        | 1 PURPOSE                                                    | 5        |
| 2.       | 2 SCOPE                                                      | 5        |
| 3.       | REMOTI BASIC REMOTE SAMPLE APPLICATION                       | 5        |
| 2        |                                                              | 5        |
| 3.<br>3  | 1 FEATURES                                                   | 5        |
| 3.<br>3  | 2 BOILD CONFIGURATIONS                                       | 8        |
| 3.       | 4 Architecture                                               | 10       |
| 4.       | KEY MATRIX SCANNING                                          | 11       |
| 4        |                                                              | 11       |
| 4.<br>1  | 1 SCANNING SCHEME                                            | 11       |
| 5        | KEY CODE TO COMMAND MAPPING                                  | 13       |
|          |                                                              |          |
| 6.       | LED CONTROL                                                  | 15       |
| 7.       | OSAL TASK SYNCHRONIZATION                                    | 16       |
| 8        | <b>ΕΙ ΔΥΗ ΡΑ ΩΕ ΜΑΡ ΑΝD ΜΕΜΩΡΥ ΜΑΡ</b>                       | 10       |
| 0.       |                                                              |          |
| 9.       | STACK AND HEAP                                               | 23       |
| 10.      | NETWORK LAYER INTERFACE                                      | 28       |
| 11       |                                                              | 20       |
| 11.      | FAIKING                                                      | 29       |
| 12.      | TARGET DEVICE SELECTION                                      | 30       |
| 13.      | NON-VOLATILE MEMORY                                          | 32       |
| 14.      | IEEE ADDRESS                                                 | 32       |
| 15.      | IR SIGNAL GENERATION                                         | 35       |
| 16.      | NETWORK LAYER CONFIGURATION                                  | 39       |
| 17.      | OVER THE AIR DOWNLOAD                                        | 40       |
| 17       |                                                              | 40       |
| 17       | 7.1 OVERVIEW OF THE OVER THE AIR DOWNLOAD DEMO               | 40       |
| 17       | 1.2 OVER THE AIR DOWNLOAD COMMAND PACKET FORMATS             | 41<br>41 |
|          | 17.2.2 General Over the Air Download protocol frame format   | 41       |
|          | 17.2.3 Over the Air Download protocol command identifiers    | 41       |
|          | 17.2.4 Status Request command                                | 42       |
|          | 17.2.5 Start Request command                                 | 42       |
|          | 17.2.6 Data Request command                                  | 42       |
|          | 17.2.7 Enable Request command                                | 43       |
|          | 17.2.8 Cancel Request command.                               | 43       |
|          | 17.2.9 Start Besponse command                                | 45       |
|          | 17.2.11 Data Response command                                | 44       |
|          | 17.2.12 Enable Response command                              | 44       |
|          | 17.2.13 Cancel Response command                              | 45       |
| 17       | 7.3 Over the Air download command flow sequence              | 45       |
| 17       | 7.4 BASIC REMOTE CONTROLLER SAMPLE APPLICATION CONFIGURATION | 46       |
| 17       | 7.5 RETENTION OF NON-VOLATILE MEMORY DATA                    | 47       |
| 17       | 7.6 USE OF IMAGE IDENTIFIER                                  | 48       |
| 19<br>19 | /./ LOCK BIT PAGE<br>I ATENCY TEST MODE                      | 48<br>10 |
| 10.      | LATENCT TEST MODE                                            | 40       |

| 19.  | DMA, PERIPHERAL IO AND TIMERS  | . 50 |
|------|--------------------------------|------|
| 20.  | RF FRONTEND CHIP CONNECTION    | . 50 |
| 21.  | GENERAL INFORMATION            | . 52 |
| 21.1 | Document History               | . 52 |
| 22.  | ADDRESS INFORMATION            | . 52 |
| 23.  | TI WORLDWIDE TECHNICAL SUPPORT | . 52 |

#### **Acronyms and Definitions**

| 150          |                                                                                 |
|--------------|---------------------------------------------------------------------------------|
| ADC          | Analog-to-Digital Converter                                                     |
| AES          | Advanced Encryption Standard                                                    |
| API          | Application Programming Interface                                               |
| CERC         | Consumer Electronics for Remote Control, a name for a Zigbee RF4CE profile      |
| CCM          | Counter with CBC-MAC (CCM), a mode of operation for cryptographic block ciphers |
| DMA          | Direct Memory Access                                                            |
| HAL          | Hardware Abstraction Layer                                                      |
| IAR          | IAR Systems, a software development tool vendor                                 |
| IDATA        | Internal Data memory                                                            |
| IEEE         | Institute of Electrical & Electronics Engineers, Inc.                           |
| IO           | Input Output                                                                    |
| IR           | Infra-red                                                                       |
| LED          | Light Emitting Diode                                                            |
| NIB          | Network Information Base                                                        |
| NSDU         | Network layer Service Data Unit                                                 |
| NV           | Non-Volatile, or Non-volatile memory                                            |
| NWK          | Network                                                                         |
| OAD          | Over the Air Download                                                           |
| OSAL         | Operating System Abstraction Layer                                              |
| PAN          | Personal Area Network                                                           |
| PER          | Packet Error Rate                                                               |
| SRAM         | Static Random Access Memory                                                     |
| TI           | Texas Instruments Incorporated                                                  |
| XDATA        | eXternal Data memory                                                            |
| Zigbee RF4CE | An 802.15.4 based remote control protocol standard                              |

# 1. References

- [1] RemoTI Developer's Guide, SWRU198
- [2] RemoTI API, SWRA268
- [3] HAL Drivers API, SWRA193
- [4] OSAL API, SWRA194
- [5] CC253X System-on-Chip Solution for 2.4-GHz IEEE 802.15.4/ZigBee/RF4CE User's Guide, SWRU191
- [6] RemoTI Sample Applications User's Guide, SWRU201

# 2. Introduction

#### 2.1 Purpose

This document explains the basic remote controller sample application and focuses on areas of potential customization.

## 2.2 Scope

This document describes concepts and settings for the Texas Instruments RemoTI software release with respect to basic remote application development. The general concept of Zigbee RF4CE and RemoTI architecture is described in [1].

# 3. RemoTI Basic Remote Sample Application

The RemoTI development kit includes the basic remote sample application. This chapter describes the features of the sample application and the organization of the sample source code and project files.

## 3.1 Features

The following summarize the features of RemoTI Basic Remote Sample Application:

- Compliance with Zigbee RF4CE CERC profile, including push button pairing and CERC user command generation
- Compliance with Zigbee RF4CE network layer specification, playing the controller node role
- Zigbee RF4CE network layer security
- 7 x 8 key matrix scanning
- Four target device selection keys
- Maximum ten pairing entries
- LED feedback for pairing and CERC command transmission
- Latency and PER test mode
- Optional over the air downloading demo
- Optional IR signal generation demo with subset of keys

## 3.2 Build configurations

The RemoTI Basic Remote Sample application project is located in the Projects\RemoTI\BasicRemote\CC2530RC folder.

When you open the workspace file (rsa\_cc2530.eww), you can select different project configurations as in Figure 1.

| 🔏 IAR Embedded Workbench IDE                      |     |                   |               |           |
|---------------------------------------------------|-----|-------------------|---------------|-----------|
| <u> Eile Edit View Project Tools Window H</u> elp |     |                   |               |           |
|                                                   |     | •                 | 7 🗊 🖻 📣 🍓 🐘 🖻 | i 😳 🔊 🗩 🔯 |
| Workspace                                         | x   |                   |               | **        |
|                                                   |     |                   |               | · •       |
|                                                   |     |                   |               |           |
| CC2530F128                                        |     |                   |               |           |
| CC2530F128_0AD                                    |     |                   |               |           |
| CC2530F256                                        |     |                   |               |           |
|                                                   |     |                   |               |           |
| 📃 🖵 🖽 rsa_basic.c                                 |     |                   |               |           |
| Common                                            |     |                   |               |           |
|                                                   |     |                   |               |           |
|                                                   | *   |                   |               |           |
| Libraries                                         |     |                   |               |           |
| rendtr-CC2530-banked.lib                          |     |                   |               |           |
|                                                   |     |                   |               |           |
|                                                   |     |                   |               |           |
|                                                   |     |                   |               |           |
| 🖵 🖽 🦳 Output                                      |     |                   |               |           |
|                                                   |     |                   |               |           |
| J                                                 |     |                   |               |           |
| rsa_cc2530                                        |     |                   |               |           |
| ×                                                 |     |                   |               |           |
| Messages                                          |     |                   |               | F         |
|                                                   |     |                   |               |           |
|                                                   |     |                   |               |           |
|                                                   |     |                   |               |           |
|                                                   |     |                   |               |           |
|                                                   |     |                   |               |           |
|                                                   |     |                   |               |           |
|                                                   |     |                   |               | >         |
| Ready                                             | Frr | ors 0. Warpings 0 |               |           |

Figure 1 – Project configuration selection from IAR

Each configuration is explained in Table 1.

| Table 1 – | - Project | configurations |
|-----------|-----------|----------------|
|-----------|-----------|----------------|

| Configuration  | Description                                                                  |
|----------------|------------------------------------------------------------------------------|
| CC2530F64      | Configuration for CC2530F64 part.                                            |
| CC2530F128     | Configuration for CC2530F128 part                                            |
| CC2530F128_OAD | Configuration for CC2530F128 part including over the air downloading feature |
| CC2530F256     | Configuration for CC2530F256 part                                            |
| CC2530F256_OAD | Configuration for CC2530F256 part including over the air downloading feature |

Note that IR signal generation feature is not included in any of the above configurations. Details about IR signal generation demo is described in chapter 15. The project option settings for each configuration, such as defined symbols (also known as compile flags) for preprocessor, are set to work for the particular configuration. Table 2 explains compile flags (preprocessor defined symbols) used in the project configurations.

| Compile Flag            | Description                                                                                                    |
|-------------------------|----------------------------------------------------------------------------------------------------|
| POWER_SAVING            | When defined, power saving modes are enabled. Without the compile flag, CC2530 PM2 and PM3 are not exercised. The compile flag affects HAL sleep module, OSAL power management module, RemoTI application framework (RTI) and network processor module.                                                                                                    |
| CC2530F64               | Non-volatile memory configuration selection for CC2530F64                                                                                                    |
| CC2530F128              | Non-volatile memory configuration selection for CC2530F128                                                                                                    |
| CC2530F256OAD           | Non-volatile memory configuration selection for<br>CC2530F256 when over the air downloading is enabled.<br>Note that without CC2530F64, CC2530F128 or<br>CC2530F256OAD, default non-volatile memory<br>configuration is set for CC2530F256 without over the air<br>downloading feature.<br>A notable difference between the default non-volatile<br>memory configuration (i.e. configuration for CC2530F256)<br>and the one set by CC2530F256OAD compile flag is the size<br>of non-volatile memory pages. |
| OAD_IMAGE_ID=value      | Image identifier value for application image used by over-<br>the-air download can be set with this compile flag value. For<br>example, OAD_IMAGE_ID=0x25300002 will set image<br>identifier value to be 0x25300002.                                                                                                    |
| OAD_KEEP_NV_PAGES       | This compile flag, when defined, suppresses adding non-<br>volatile memory pages (OSAL NV module) into linker code.<br>When FEATURE_OAD is defined, this compile flag also has<br>to be defined if OSAL NV is used.                                                                                                    |
| FEATURE_CONTROLLER_ONLY | This compile flag, when defined, reduces RTI code size when<br>RTI is compiled for remote controller functionality only.                                                                                                    |
| FEATURE_OAD             | This compile flag, when defined, enables over the air                                                                                                    |

**Table 2 – Compile flags** 

| Compile Flag    | Description                                                                                                    |  |  |
|-----------------|----------------------------------------------------------------------------------------------------|--|--|
|                 | download feature in basic remote controller application code.<br>Note that defining this compile flag alone does not enable<br>over the air download for the basic remote controller sample<br>application. Choose the proper configuration (with OAD tag)<br>in the provided project to enable over the air download<br>feature. Such configurations include this compile flag<br>definition in the project settings. |  |  |
| GENERIC=generic | This compile flag shall always be defined as<br>GENERIC=generic to be compatible with the RemoTI<br>library files. The compile flag was devised to add IAR<br>specific compiler keyword to certain function parameters.                                                                                                    |  |  |

Besides the compile flags, other settings such as code model were also set to fit the configuration. For instance, CC2530F64 configuration uses near code model while other configurations use banked code model.

## 3.3 Files

C source files and library files are explained in Table 3 in the order that appears in the IAR workspace window. Note that there are more files than those listed in the table, such as C header files that define constants and function prototypes and also note that workspace project itself does not list all header files referenced by the C files.

| File name            | Description                                                                                                    |  |
|----------------------|----------------------------------------------------------------------------------------------------|--|
| Application          |                                                                                                    |  |
| rsa_basic.c          | Key basic remote application code implemented on top of RemoTI application framework                                                                               |  |
| rcn_config.c         | Network layer configuration file. The file contains global variables<br>with initial values which are used as configuration parameters by<br>RemoTI network layer. |  |
| rsa_main.c           | C main routine implementation which calls all necessary initialization and then call OSAL                                                                          |  |
| rsa_osal.c           | OSAL task definition and initialization                                                                                                    |  |
| CLIB                 |                                                                                                    |  |
| chipcon_cstartup.s51 | Assembly routines to override default C libraries for banked code                                                                                                  |  |

#### Table 3 – Project files

| File name                 | Description                                                                                                    |  |  |
|---------------------------|----------------------------------------------------------------------------------------------------|--|--|
| HAL                       |                                                                                                    |  |  |
| hal_assert.c              | HAL assertion library                                                                                                    |  |  |
| hal_drivers.c             | Entry point for congregation of HAL drivers, such as initialization for<br>all HAL drivers, HAL task, as an OSAL task, entry point (event<br>handler) and polling entry point.                                       |  |  |
| hal_rpc.h                 | Remote procedure call enumerations                                                                                                    |  |  |
| hal_adc.c                 | ADC device driver                                                                                                    |  |  |
| hal_aes.c                 | AES device driver                                                                                                    |  |  |
| hal_board_cfg.h           | RemoTI basic remote hardware specific configuration parameters and macros used by HAL. Application also frequently uses board definition literal (HAL_BOARD_CC2530RC) and HAL feature flags (HAL_KEY, HAL_LED, etc). |  |  |
| hal_ccm.c                 | CCM implementation using AES device driver                                                                                                    |  |  |
| hal_dma.c                 | DMA device driver                                                                                                    |  |  |
| hal_flash.c               | Flash device driver                                                                                                    |  |  |
| hal_irgen.c               | IR signal generation driver                                                                                                    |  |  |
| hal_key.c                 | Key matrix driver                                                                                                    |  |  |
| hal_led.c                 | LED driver                                                                                                    |  |  |
| hal_sleep.c               | Sleep mode (PM1, PM2, PM3) control implementation                                                                                                    |  |  |
| Libraries                 |                                                                                                    |  |  |
| rcnctrl-CC2530-banked.lib | RemoTI network layer library built for banked code model. This library will be selected for F128 and F256 configurations. Note that this library is optimized for controller nodes only.                             |  |  |
| renetrl-CC2530.lib        | RemoTI network layer library built for near code model. This library will be selected for F64 configuration. Note that this library is optimized for controller nodes only.                                          |  |  |
| OAD                       |                                                                                                    |  |  |

| File name      | Description                                                                                                    |  |  |
|----------------|----------------------------------------------------------------------------------------------------|--|--|
| oad_appflash.c | Implementation of flash driver abstraction for demo over the air<br>download engine. This implementation is specifically intended for<br>application image which has hal_flash.c as flash device driver. |  |  |
| oad_client.c   | Demo over the air download engine                                                                                                    |  |  |
| oad_crc.c      | CRC calculation implementation use by the over the air download engine                                                                                                    |  |  |
| OSAL           |                                                                                                    |  |  |
| OSAL.c         | OSAL implementation for messaging and main event handling loop                                                                                                    |  |  |
| OSAL_Clock.c   | OSAL clock tick implementation                                                                                                    |  |  |
| OSAL_Memory.c  | OSAL heap implementation                                                                                                    |  |  |
| OSAL_Nv.c      | OSAL non-volatile memory manager                                                                                                    |  |  |
| OSAL_PwrMgr.c  | OSAL power management scheme implementation                                                                                                    |  |  |
| OSAL_Timers.c  | OSAL timer implementation                                                                                                    |  |  |
| RTI            |                                                                                                    |  |  |
| rti.c          | RemoTI application framework implementation                                                                                                    |  |  |
| rti_testmode.c | RemoTI test mode API function implementation                                                                                                    |  |  |

## 3.4 Architecture

Basic remote sample application software uses services of HAL, OSAL and RemoTI application framework. RemoTI application framework abstracts RemoTI network layer stack software by providing simplified API. RemoTI application framework is provided as source code and is itself part of application from RF4CE network layer perspective. HAL, OSAL and RemoTI stack interacts with one another. Figure 2 illustrates an architectural view.

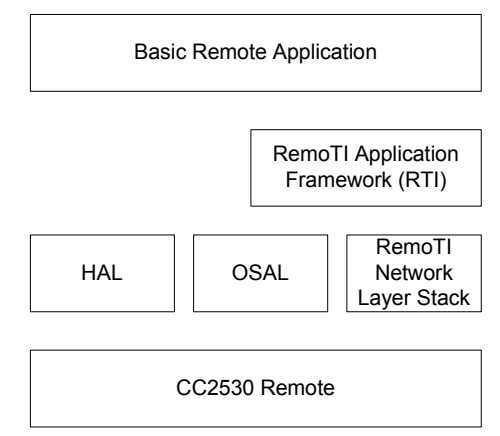

Figure 2 – Basic Remote Software Architecture

# 4. Key matrix scanning

Key matrix scanning is implemented in hal\_key.c file. Note that the Components\hal\target\CC2530RC\hal\_key.c file is specific to the CC2530 basic remote reference platform and do not confuse this file with other hal\_key.c implementations such as Components\hal\target\CC2530EB\_NPI\hal\_key.c file.

## 4.1 Scanning scheme

11

Key matrix is attached to peripheral IO pins in CC2530 basic remote reference platform, which looks like Figure 3.

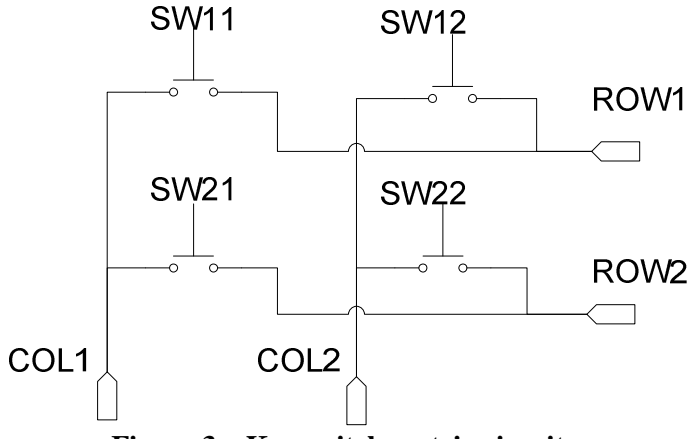

Figure 3 – Key switch matrix circuitry

In the basic remote reference platform, a single IO port is dedicated for either a row or a column of the key switch matrix. Initially, all row IO port pins are configured as pull-up input pins with falling edge interrupt setup, and all column port pins are configured to output low so that any key press triggers an interrupt with the IO port associated with row pins.

Once the interrupt is triggered, the de-bounce timer is triggered to ignore de-bouncing. On expiry of the de-bounce timer, key scanning is performed periodically till no key press is detected. Periodical key scanning is used so that a continuous key depress generates repeated key press events. Figure 4 illustrates the flow of key scanning state changes.

Key scanning itself is performed by asserting individual column IO port pins (active low) one by one and reading row IO pin values. For instance, in Figure 3, when SW12 is pressed, ROW1 input pin reads low when COL2 is set to low. At the end of key scanning, a configured callback function is called to pass the scanned key code.

Key scan state flows and scanning itself are implemented in hal\_key.c module specific to CC2530 basic remote (CC2530RC) platform.

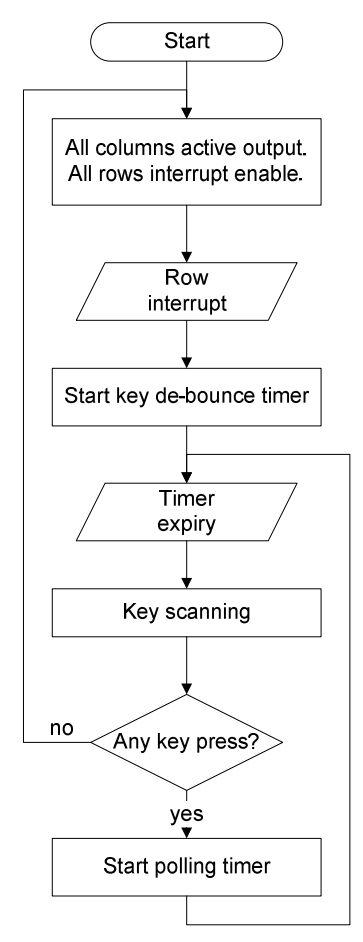

Figure 4 – Key scanning state flow diagram

#### 4.2 Configuration

In the beginning of the hal\_key.c module, certain constants are defined with arbitrary choice. Table 4 lists configurable constant values.

| Constant Name          | Default Value | Description                                                                                                    |
|------------------------|---------------|----------------------------------------------------------------------------------------------------|
| HAL_KEY_DEBOUNCE_VALUE | 25            | Key de-bounce timer duration in milliseconds.<br>Default value is set to 25 milliseconds. The value<br>should be adjusted to fit the hardware.                                                                                                    |
| HAL_KEY_POLLING_VALUE  | 100           | This constant has no effect.<br>Note that this value does not determine polling<br>timer value used in interrupt driven key scanning<br>scheme as explained in this chapter. Polling<br>timer value for interrupt driven key scanning<br>scheme is hard coded to 50 milliseconds to<br>conform to CERC profile specification. |
|                        |               | the third argument of<br>osal_start_timerEx(Hal_TaskID,<br>HAL_KEY_EVENT, 50) call in HalKeyPoll()<br>function.                                                                                                    |
| HAL_KEY_COL_BITS       | 0xFD          | Bitmap of column IO port pins in use.<br>'0b11111101' as default specifies that pin 1 is<br>not used for key matrix.                                                                                                    |
| HAL_KEY_ROW_BITS       | 0xFF          | Bitmap of row IO port pins in use. ' <i>0b11111111</i> ' as default specifies that pin 0 to pin 7 all of them are in use.                                                                                                    |
| HAL_KEY_ROW_PULLDOWN   | FALSE         | Whether row IO port mode should be configured<br>as pull down mode. Setting of pull up or pull<br>down mode depends on the hardware platform<br>design.                                                                                                    |

| Table 4 – | HAL kev    | module | configurable | constants |
|-----------|------------|--------|--------------|-----------|
|           | III II KCy | mouuic | comigurable  | constants |

Note that there are other constants defined in hal\_key.c module. However, other configuration constants such as using port 1 for column and port 0 for row cannot be modified without potentially changing other parts of the codes or at least testing and verifying the change.

# 5. Key code to command mapping

13

The key scan code returned from key scanning is mapped to an appropriate CERC command in rsa\_basic.c module. The key scan code is passed to this module via RSA\_KeyCback() function. The callback function is configured in the main() routine in the rsa\_main.c module.

The key callback function has two arguments: *keys* for key scan code and *state* for shift state. The hal\_key.c module currently does not implement any shift state and hence *state* argument is not used.

The RSA\_KeyCback() function does more than mapping a key code to a CERC command and generating a CERC command packet. It handles key presses differently for test mode, select targets device upon certain special keys, triggers pairing upon pair key press and optionally could generate IR signals as well.

The description of such special keys can be found in [6] and the source code is self explanatory. This chapter focuses on how to designate a key for a CERC command or a special function implemented in the rsa\_basic.c module.

The key code map to command is defined in the rsaKeyMap array in the rsa\_basic.c file. The array index is the key code. The key code definition depends on HAL key module implementation of a particular platform. For CC2530 remote, hal\_key.c module generates the key code in the format specified in 5.

| Table | 5 – | Key | code | format |
|-------|-----|-----|------|--------|
|-------|-----|-----|------|--------|

| Bit 0-2       | Bit 3-5    | Bit 6-7  |
|---------------|------------|----------|
| Column number | Row number | Reserved |

For example, index 0 (0b00 000 000) entry is a map for key row 0, column 0. Index 11 (0b00 0001 011) entry is a map for key row 1, column 3.

The array contains values that identify either CERC user control pressed command or a special command. Table 6 shows the value range.

| Value Range                                      | Description                                                                                                    |
|--------------------------------------------------|----------------------------------------------------------------------------------------------------|
| RTI_CERC_SELECT (0x00) –<br>RTI_CERC_DATA (0x76) | RC command code of CERC user control pressed command frame.<br>Note that only single byte commands (i.e. no RC payload) are<br>supported for the values within this range.                                                   |
| 0x77 – 0x7F                                      | Reserved                                                                                                    |
| RSA_MEDIA_SEL (0x80) – 0xAF                      | CERC user control pressed command for Select Media Function.<br>RC command payload shall be set to the value - $0x80$ . For instance, value $0x92$ indicates Select Media Function with payload value $(0x92-0x80) = 0x12$ . |
| RSA_ACT_PAIR (0xB0)                              | Trigger pairing                                                                                                    |
| 0xB1                                             | Reserved                                                                                                    |
| RSA_ACT_TOGGLE_TGT<br>(0xB2)                     | Target device toggle                                                                                                    |

#### Table 6 – Key map values

| Value Range                   | Description                                                                                                    |
|-------------------------------|----------------------------------------------------------------------------------------------------|
| RSA_ACT_TEST_MODE (0xB3)      | Test mode toggle                                                                                                    |
| RSA_ACT_POLL (0xB4)           | Poll server (this map is valid only when over the air downloading feature is in use).                                                     |
| 0xB5 - 0xBF                   | Reserved                                                                                                    |
| 0xC0 – 0xFE                   | Target device type select (device type = value - $0xBE$ , for instance $0xC0$ corresponds to $0xC0-0xBE = 0x02$ , Television device type) |
| RTI_CERC_RESERVED_1<br>(0xFF) | No action                                                                                                    |

# 6. LED control

A CC2530 reference remote has two set of LEDs that can be controlled independently. One set of LEDs are called activity LEDs and the other set is called backlight LEDs. In hal\_board\_cfg.h file, the activity LEDs are mapped to LED2 while the backlight LEDs are mapped to LED1 of HAL LED module.

Table 7 shows configurable constants in hal\_board\_cfg.h that were set to fit the CC2530 basic remote.

 Table 7 – LED configuration constants

| Constant Name | Value      | Description                                                                               |
|---------------|------------|-------------------------------------------------------------------------------------------|
| LED1_BV       | BV(0)      | Bitmap corresponding to the port pin for LED1, used for direction register settings, etc. |
| LED1_SBIT     | P2_0       | Port register (single bit access) to control LED1                                         |
| LED1_DDR      | P2DIR      | Port direction register for LED1                                                          |
| LED1_POLARITY | ACTIVE_LOW | Polarity of LED1                                                                          |
| LED2_BV       | BV(1)      | Bitmap corresponding to the port pin for LED2, used for direction register settings, etc. |
| LED2_SBIT     | P1_1       | Port register (single bit access) to control LED2                                         |
| LED2_DDR      | P1DIR      | Port direction register for LED2                                                          |
| LED2_POLARITY | ACTIVE_LOW | Polarity of LED2                                                                          |

The basic remote controller sample application uses activity LEDs to indicate pairing in progress. That is, when remote is performing pairing procedure, activity LED will be turned on.

Background LEDs will be turned on while transmitting CERC user control packets. Background LEDs are also used for various feedback in the test mode (see [6]). The code that controls LEDs reside in the rsa\_basic.c module and the LED control is done through HAL LED API functions. Refer to HAL Drivers API (SWRA193) document for details on API.

Note that the activity LED control port pin is also used for IR diode connection for the CC2530 remote hardware platform. Hence, when IR demo code is enabled, activity LEDs control code is commented out.

# 7. OSAL task synchronization

TI OSAL is a very thin software framework where tasks can be defined with their own entry point and messages and events are exchanged between tasks. OSAL tasks do not employ any real context switching. Rather, all tasks defined in OSAL run in the same thread context as opposed to interrupt thread context.

See [4] for OSAL features and interfaces.

16

The *main()* routine in rsa\_main.c file as quoted below illustrates typical startup sequence of the runtime system thread using OSAL.

```
int main(void)
  /* Initialize hardware */
  HAL_BOARD_INIT();
  /* Initialze the HAL driver */
  HalDriverInit();
  /* Initialize NV system */
  osal_nv_init(NULL);
  /* Initialize MAC */
  MAC_InitRf4ce();
  /* Initialize the operating system */
  osal_init_system();
  /* Enable interrupts */
  HAL_ENABLE_INTERRUPTS();
  /* Setup Keyboard callback */
  HalKeyConfig(RSA_KEY_INT_ENABLED, RSA_KeyCback);
  /* Start OSAL */
  osal_start_system(); // No Return from here
  return 0;
}
```

*osal\_start\_system()* routine loops forever updating system timer tick and checking signaled events and queued messages invoking each user tasks when necessary as illustrated in Figure 5.

Note that task priorities do not work as preemptive context switching as all tasks are running in the same context. However the priorities affect the order of event handling. Each task has a 16 bit event flag variable and OSAL checks the event flags from the highest priority task down to the lowest priority task and calls the task entry function when an event is signaled to the task. Upon completion of the entry function, OSAL checks the event flags from the highest priority task again. Hence, if a new event is signaled to a task with higher priority than another task which already had a signaled event, during any execution (either of an OSAL task or an interrupt service routine), this new event is handled before the already signaled event. The task priorities are determined by the order of task initialization function calls from within *osalInitTasks*() function implementation and the order of task entry functions in *tasksArr* array variable. See [4] for details.

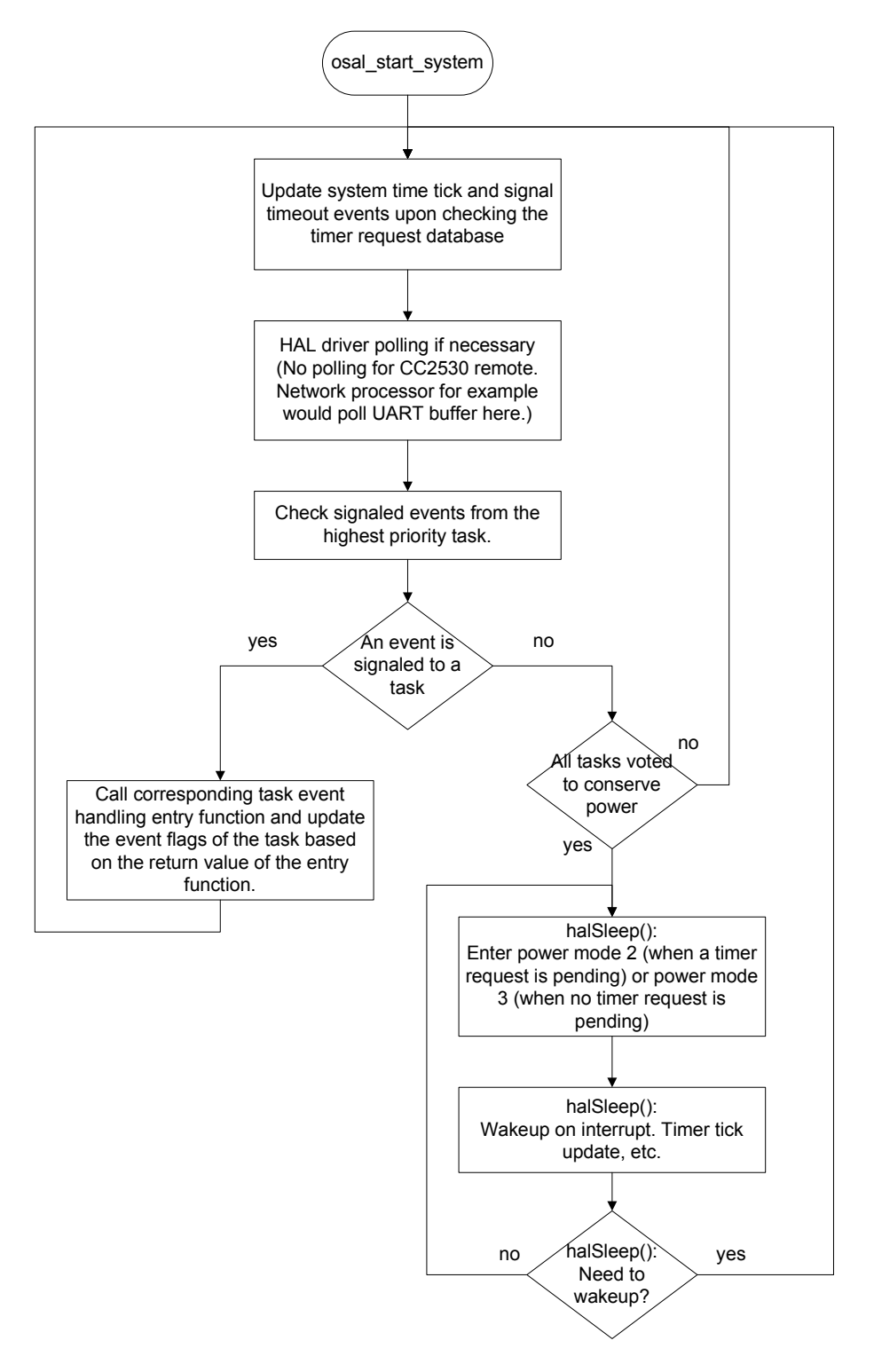

Figure 5 – OSAL loop: User thread flow

Since all tasks are running in the same thread context, there is no need for inter-task synchronization. However, OSAL provides task synchronization API functions in order to synchronize between interrupt service routines and the OSAL tasks. Such API functions can also be used to delay certain initialization routines till after all other initialization such as peripheral driver initialization is complete and OSAL loop, i.e., *osal\_start\_system()* is entered.

Two events are used in the rsa\_basic.c module in all configurations besides the other two events used only by over the air downloading. Over the air downloading is explained in chapter 17. The two events used for all configurations are RSA\_EVT\_INIT and RSA\_EVT\_RANDOM\_BACKOFF\_TIMER.

An RSA\_EVT\_INIT event is triggered from within the RSA\_Init() function. The RSA\_Init() function is called when OSAL initializes all its tasks in the osalInitTasks() function of the rsa\_osal.c module. The event is handled in RSA\_ProcessEvent() function and performs certain initialization. The reason some initialization is performed in the event handler in this way instead of all done inside the RSA\_Init() function is that certain initialization has to take place after all drivers and tasks are initialized. Triggering an event upon the task initialization routine (RSA\_Init) and performing some initialization upon event handling ensures that the latter initialization happens after OSAL completes all driver and task initialization.

The other event RSA\_EVT\_RANDOM\_BACKOFF\_TIMER is a timer event also triggered from the application task itself (from within rsaRRTSendData() function). This event is used when the remote is in the test mode.

Communication among application task, RemoTI application framework (RTI) task and network layer is through direct function call and callback functions. Such function calls are made from within user thread context and hence no complex synchronization need be considered.

HAL key module callback function, RSA\_KeyCback() function is also called from user thread context and not from interrupt thread context.

In summary, OSAL events are used in basic remote controller sample application in order to postpone certain actions till after OSAL event handler loop is running or for timer events. OSAL events are typically used for such purposes. OSAL messages are used more frequently between tasks because the messaging intuitively involves transfer of ownership of certain data structure. Basic remote controller sample application itself does not use OSAL messages but direct function calls between the application task, the application framework and the network layer.

## 8. Flash page map and memory map

Each configuration of basic remote controller sample application project has a unique flash page map. Figure 6 illustrates two distinctive flash page maps used by basic remote sample application. One flash page is 2048 bytes as specified in [5].

For over the air downloading feature enabled configuration, the boot loader code occupies the bottom page and the top page is reserved just for the lock bits and certain information such as commissioned IEEE address. The other code space is split into active code space and downloaded code space. The details of the over-the-air downloading feature enabled configuration are explained in chapter 17.

Without the over-the-air downloading feature, the code starts from the first page (lowest address page) up.

OSAL non-volatile memory pages occupy configurable number of pages from the second last page down.

The last flash page includes lock bits (last 16 bytes) and commissioned IEEE address (8 bytes, prior to lock bits). IEEE address is explained more in chapter 14. The remainder of this last flash page can be used for additional code if the code fills up the reset of the space.

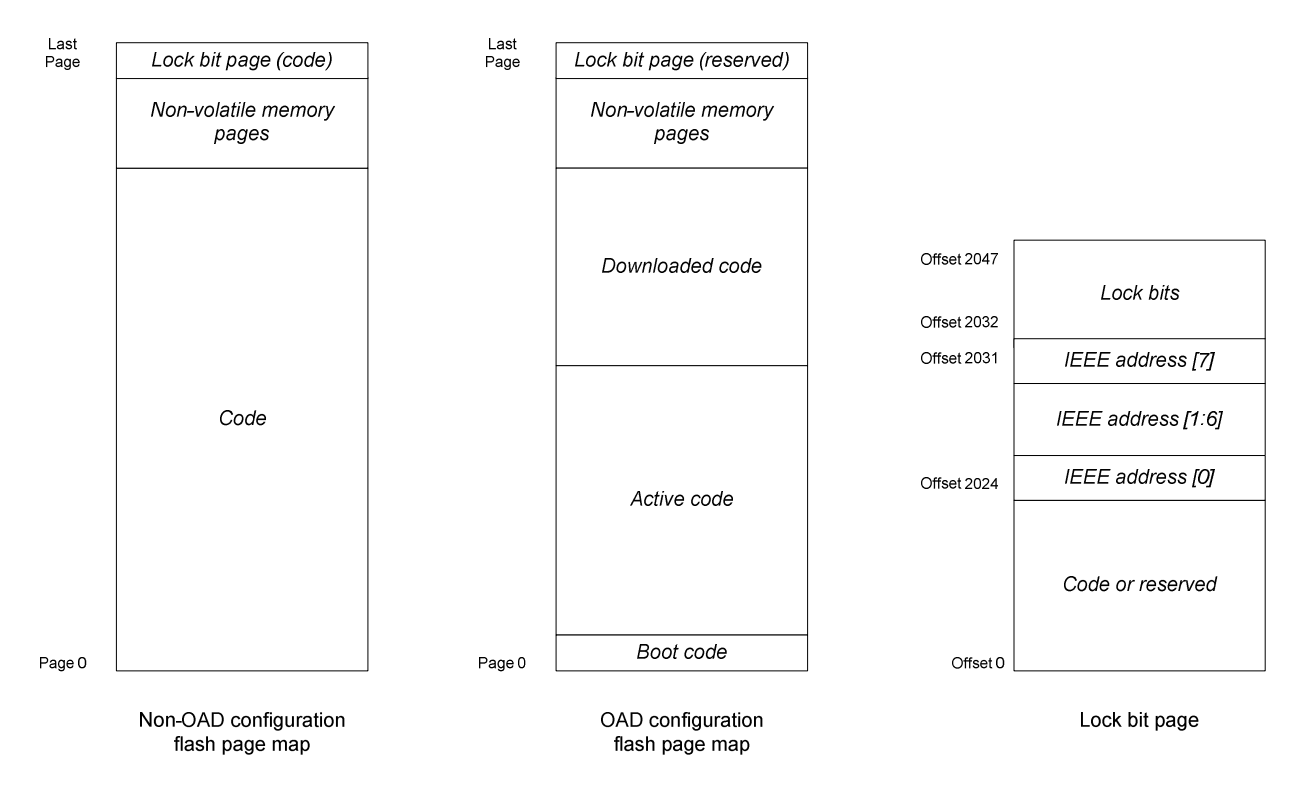

Figure 6 – Flash page map

Number of pages used for OSAL non-volatile memory system is defined in hal\_board\_cfg.h file. The configurable constants and their values are listed Table 8.

| Table 8 – NV c | configuration | constants |
|----------------|---------------|-----------|
|----------------|---------------|-----------|

| Constant Name   | Description                | CC2530F64<br>value | CC2530F128 | CC2530F256 |
|-----------------|----------------------------|--------------------|------------|------------|
| HAL_NV_PAGE_END | Last OSAL NV page plus one | 31                 | 63         | 127        |
| HAL_NV_PAGE_CNT | Number of OSAL<br>NV pages | 2                  | 2          | 6          |

In order to change the number of pages used for the non-volatile memory system, both hal\_board\_cfg.h file and linker command file have to be updated. In hal\_board\_cfg.h file, change the HAL\_NV\_PAGE\_CNT definition. For instance, if you wish to use 4 flash pages and OSAL NV pages for CC2530F128 part, change hal\_board\_cfg.h file as follows:

```
#elif defined CC2530F128
#define HAL_FLASH_LOCK_BITS 16
#define HAL_NV_PAGE_END 63
#define HAL_NV_PAGE_CNT 4
...
```

The linker command file can be located from project option pop up window. For instance after selecting CC2530F128 configuration, select Project -> Options menu. In project option pop up window, select linker category and Config tab. Linker command file name and path is displayed as Figure 7.

In the linker command file, find \_ZIGNV\_ADDRESS\_SPACE\_START definition and change the starting address to match the number of pages defined. For instance, the default linker command file for CC2530F128 configuration has the following lines:

```
-D_ZIGNV_ADDRESS_SPACE_START=0x3E800
```

If you want four pages for non-volatile memory instead, the non-volatile memory page should be located at 12th page of the last bank (16 - 1 - 3), and the address should be 0x38000 + (0x800 \* (12 - 1)) = 0x3D800. See further below in this section, for flash pages per bank and address ranges. The linker command file in this case has to be updated as follows:

```
...
-D_ZIGNV_ADDRESS_SPACE_START=0x3D800
...
```

XDATA memory map and CODE memory space are described in [5].

CC2530F64 configuration uses near code model and bank area is always occupied with the same code, non-volatile memory pages and lock bit pages content as in flash page map.

CC2530F128 configuration and CC2530F256 configuration use banked code model and bank area is dynamically mapped to flash bank (comprised of 16 pages) in use. Code address space is represented in virtual code address. Virtual address for code bank is listed in Table 9.

| Code<br>Bank     | Bank 0                  | Bank 1                  | Bank 2                  | Bank 3                  | Bank 4                  | Bank 5                  | Bank 6                  | Bank 7                  |
|------------------|-------------------------|-------------------------|-------------------------|-------------------------|-------------------------|-------------------------|-------------------------|-------------------------|
| Address<br>Range | 0x00000<br>-<br>0x07FFF | 0x18000<br>-<br>0x1FFFF | 0x28000<br>-<br>0x2FFFF | 0x38000<br>-<br>0x3FFFF | 0x48000<br>-<br>0x4FFFF | 0x58000<br>-<br>0x5FFFF | 0x68000<br>-<br>0x6FFFF | 0x78000<br>-<br>0x7FFFF |

 Table 9 – Code bank virtual address

Bank 0 is constantly mapped to common area (0x0000 - 0x7FFF) and the other banks are mapped to bank area (0x8000 - 0xFFFF) dynamically. CC2530F128 has up to bank 3. Bank 4 to bank 7 applies only to CC2530F256.

Such a bank set up is determined at link time and it is configured through linker configuration file. Linker configuration file can be found through project options in IAR (*Linker* category and then *Config* tab) as illustrated in Figure 7.

| Options for node "rsa                                                                                                    | _cc2530"                                                                                                    |
|----------------------------------------------------------------------------------------------------|----------------------------------------------------------------------------------------------------|
| Category:<br>General Options<br>C/C++ Compiler<br>Assembler<br>Custom Build<br>Build Actions<br>Linker<br>Debugger<br>Third-Party Driver<br>Texas Instruments<br>Infineon<br>ROM-Monitor<br>Analog Devices<br>Silabs<br>Simulator | Extra Output       #define       Diagnostics       List       Config       Processing       E: •         Linker command file |
|                                                                                                    | OK Cancel                                                                                                    |

#### Figure 7 – Basic remote linker configuration option window

# 9. Stack and Heap

The 8051 micro-controller uses a variety of data memory access methods, among them, most distinctively, one for internal data memory with 8 bit address space (IDATA) and for external data memory with 16 bit address space (XDATA). CC2530 maps both memory address space to the same internal SRAM. See [5] for details. IAR compiler generates code to use stack from both IDATA and XDATA. How the compiled code uses IDATA and XDATA for stack is highly dependent on the compiler itself.

With IAR 8051 compiler version 7.51A, RemoTI CC2530 development kit 1.0 basic remote sample application uses about 207 bytes of XDATA stack and 53 bytes of IDATA stack. However, such stack usage could change with even slight modification of code as how compiler generates code to use stack is unpredictable.

Hence, 384 bytes of XDATA stack and 192 bytes of IDATA stack were reserved in project settings for the RemoTI CC2530 development kit 1.0 basic remote. The stack size settings can be adjusted after profiling the stack usage with the final application code, by browsing stack memory space through a debugger.

For instance, XDATA stack is located between addresses 0x100 and 0x27F and IDATA stack is located between addresses 0x40 and 0xFF in case of RemoTI basic remote CC2530F64 build, as can be found from a generated map file as in Figure 8.

| 💥 IAR Embedded Workbench IDE                            |                             |             |                         |         |          |    |                |          |
|---------------------------------------------------------|-----------------------------|-------------|-------------------------|---------|----------|----|----------------|----------|
| Eile Edit View Project Texas Instruments Emulator Tools | <u>W</u> indow <u>H</u> elp |             |                         |         |          |    |                |          |
| 🗅 😅 🖬 🕼 🎒 🗸 🖻 🏨 🕫 🗠 🛛 nvid                              | - 4 >                       | 🐆 🛬 🔄 🖻 🐢   | 🖉 🏇 🖻 😲 🕅 🗶 🚳           |         |          |    |                |          |
| Workspace ×                                             | rsa_cc2530.map              |             |                         |         |          |    |                | * x      |
| CC2530F64                                               | 12481                       | DATA        | 000000D1 - 000000D6     | 6       |          |    |                | =        |
| Files 20 Bh 🔨                                           | 12482                       | DATA        | 000000D9 - 000000D9     | 1       |          |    |                | <b>_</b> |
| The state of the state                                  | 12483                       | DATA        | 000000E1 - 000000E1     | 1       |          |    |                |          |
|                                                         | 12484                       | DATA        | 000000E9 - 000000E9     | 1       |          |    |                |          |
|                                                         | 12485                       | DATA        | 000000F2 - 000000F4     | 3       |          |    |                |          |
|                                                         | 12486                       | DATA        | 000000F7 - 000000F7     | 1       |          |    |                |          |
|                                                         | 12487                       | DATA        | 000000FD - 000000FF     | 3       |          |    |                |          |
|                                                         | 12488 RAM_CODE_XDATA        | DATA        | 00001DDD - 00001DFF     | 23      | rel      | 0  |                |          |
| OSAL_Memory.c                                           | 12489 XSTACK                | XDATA       | 00000100 - 0000027F     | 180     | rel      | 0  |                |          |
|                                                         | 12490 KDATA_N               | XDATA       | 00000280                |         | dse      | 0  |                |          |
| III - 🖽 🗒 OSAL_PwrMgr.c                                 | 12491 XDATA_Z               | XDATA       | 00000280 - 00000FBA     | D3B     | rel      | 0  |                |          |
| GSAL_Timers.c                                           | 12492 XDATA_I               | XDATA       | 00000FBB - 000010A2     | E8      | rel      | 0  |                |          |
| −₽ 🖻 RTI                                                | 12493 PM0_XDATA             | XDATA       | 000010A3 - 00001182     | EO      | rel      | 0  |                |          |
| 📕 📙 🖽 rti.c                                             | 12494 ISTACK                | IDATA       | 00000040 - 000000FF     | CO      | rel      | 0  |                |          |
| 📕 🖵 🖽 rti_testmode.c                                    | 12495                       |             |                         |         |          |    |                |          |
| 📙 🖵 🗀 Output                                            | 12496                       | *********** | *********************   |         |          |    |                |          |
| 🗕 🖽 🖽 rsa_cc2530.hex                                    | 12497                       | *           | *                       |         |          |    |                |          |
| 🖵 🕅 rsa cc2530.map                                      | 12498                       | * END 0.    | F CROSS REFERENCE *     |         |          |    |                |          |
|                                                         | 12499                       |             |                         |         |          |    |                | -        |
| Overview rcnlib-CC2530 rsa_cc2530                       |                             | **********  | *********************** |         |          |    | 1              | 1        |
| ×                                                       |                             |             | - percent               |         |          | T. | - 12<br>  - 22 |          |
| Messages                                                |                             |             | File                    |         |          | 1  | Line           |          |
| 22                                                      |                             |             |                         |         |          |    |                |          |
| Find in Files Build Debug Log                           |                             |             |                         |         |          |    |                | ×        |
| Ready                                                   |                             |             | Errors 0, Warnings 0    | Ln 1249 | 0, Col 1 |    |                | NUM      |

**Figure 8 – Finding stack location** 

After running the application for the use cases picked for the deepest stack usage, the stack memory space can be browsed to determine how much stack was used. In Figure 9, XDATA stack was used down to 0x1DF, which makes the stack depth in this use case to be 0x27F - 0x1DF + 1 = 161 bytes.

IDATA stack usage can be profiled likewise. Just select IData to browse IData memory.

Once stack usage is profiled, the stack size can be adjusted from project settings (General Options category, Stack/Heap tab).

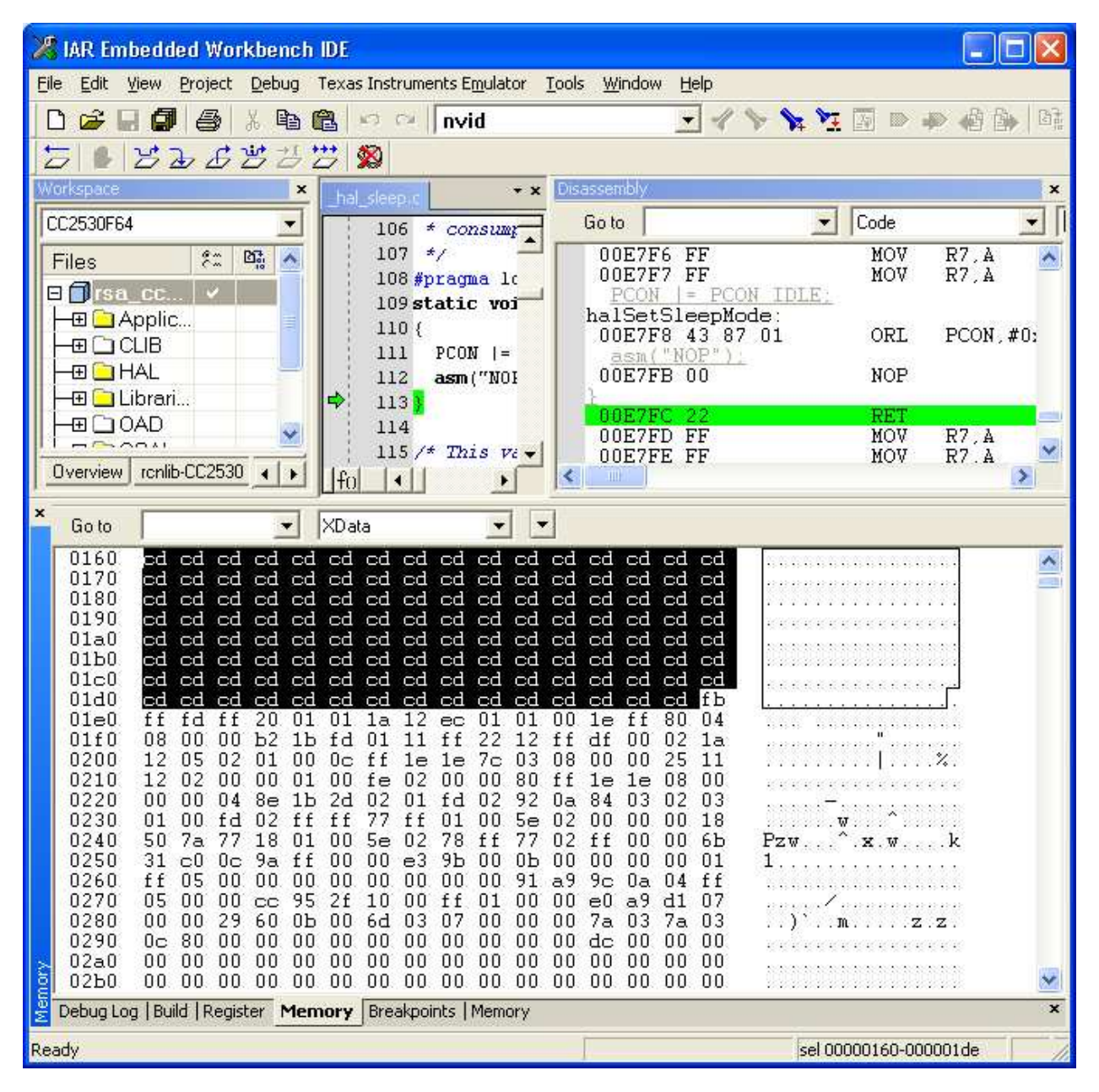

Figure 9 – XDATA Stack Profiling

RemoTI software uses heap through OSAL memory management module. Application could also use heap memory through OSAL memory management module but the basic remote sample application as is does not.

Heap usage varies per use case even with the same software image. In other words, heap size has to be determined based on the supported use cases of the product. Heap size can be adjusted by defining INT\_HEAP\_LEN in preprocessor definition of the project with the desired number of bytes as its value. The default value is 2048 (bytes).

Copyright © 2009 Texas Instruments, Inc. All rights reserved.

25

In order to profile heap usage, some OSAL code has to be instrumented. Unlike stack memory space, heap memory space is not initialized with a certain pattern of data (0xCD). Hence, it is necessary to add code to initialize the heap memory space before the space is being used.

The best location is inside the osal\_mem\_init() function of the OSAL\_Memory.c module. At the beginning of the function, add a memory initialization code as follows:

```
void osal_mem_init( void )
{
    osalMemHdr_t *tmp;

#if ( OSALMEM_PROFILER )
    osal_memset( theHeap, OSALMEM_INIT, MAXMEMHEAP );
#endif
    // Add this code to initialize memory space
    extern void *osal_memset( void *dest, uint8 value, int len );
    osal_memset( theHeap, 0xCD, MAXMEMHEAP );
```

Note that the OSALMEM\_PROFILER compile flag is also supported. When the compile flag is used, the heap space is initialized with OSALMEM\_INIT value instead of 0xCD in the above code. OSALMEM\_PROFILE compile flag brings in more code than the heap initialization, which is not explained in this document.

With the new image, after running the use case with maximum heap usage, break the debugger and check the *\_theHeap* memory space. The address range of *\_theHeap* variable can be found from map file.

| 🔀 IAR Embedded Workbench IDE                                              | X    |
|---------------------------------------------------------------------------|------|
| Eile Edit View Project Debug Texas Instruments Emulator Tools Window Help |      |
| 🗅 🧀 🖬 🎒 🕹 🐰 🖻 🛍 🕫 🕫 🕇 theHeap 🔄 🖌 🏷 🧏 🕅 🕨 📣 🍪                             |      |
| 5                                                                         |      |
| Workspace hal_sleep.c * X Disassembly                                     | ×    |
| CC2530F64 Go to Code                                                      | -] [ |
| Files 22 03 A 104 00E7F8 43 87 01 ORL PCON,#0                             | : ^  |
| □ □ rsa_cc2530 ✓ 105 /* 00E7FB 00 NOP                                     |      |
| 107 */ 00E7FC 22 RET                                                      | ×    |
| Overview rcnlib-CC2530 rsa_cc2530                                         |      |
| Ko to _theHeap 💌 XData 💌 💌                                                |      |
| 0330       cd cd cd cd cd cd cd cd cd cd cd cd cd c                       |      |
| Ready sel 00000378-000003fb                                               | 1    |

Figure 10 – Heap usage profiling

If the *\_theHeap* variable occupies 0x290 to 0xA8F address space for example, search from 0xA8F down to bottom for any foot print of memory usage. In Figure 10, 0x3fb is the highest address of memory space that was used in the heap space. That amounts to 0x3fb - 0x290 + 1 = 364 bytes of heap usage.

Once heap size is profiled, the heap size can be adjusted by adding INT\_HEAP\_LEN definition as compile option. For instance adding INT\_HEAP\_LEN=1024 to defined symbols window of Preprocessor tab of C/C++ Compiler category, adjusts heap size to 1,024 bytes.

# **10.** Network layer interface

The basic remote sample application uses the RemoTI application framework interface instead of directly accessing network layer interface. RemoTI application framework interface and RemoTI network layer interface are described in [2].

The RemoTI application framework module, rti.c, uses RemoTI network layer API. The basic remote controller sample application uses either renetrl-CC2530.lib or renetrl-CC2530-banked.lib. The selection is based on whether the desired code model is the near code model or the banked code model. Both network layer libraries implement a subset of full network layer features. In order to use the full features of network layer, rensuper-CC2530.lib or rensuper-CC2530-banked.lib should be used instead. Note that using rensuper-CC2530xxxx.lib increases code size. Table 10 shows difference of features supported by the two sets of libraries.

| Network layer features                                                           | renetrl | rcnsuper     |
|----------------------------------------------------------------------------------|---------|--------------|
| Discovery originator                                                             |         | $\checkmark$ |
| Discovery recipient                                                              |         |              |
| Pairing originator                                                               |         |              |
| Pairing recipient                                                                |         |              |
| Un-pair originator                                                               |         |              |
| Un-pair recipient                                                                |         |              |
| Frequency agility (specific to target base channel change based on interference) |         | $\checkmark$ |
| Power saving mode (duty cycling active period of receiver on)                    |         |              |
| Receiver control (NLME-RX-ENABLE)                                                |         |              |
| Auto discovery                                                                   |         |              |
| Security                                                                         |         |              |
| Controller node capability                                                       |         |              |
| Target node capability                                                           |         |              |
| NSDU originator                                                                  |         |              |
| NSDU recipient                                                                   |         |              |

#### Table 10 – Network layer library features

RTI has a feature compile flag, *FEATURE\_CONTROLLER\_ONLY* to reduce code size when used just for a controller. For basic remote controller sample application, this feature flag is set in project options by default.

Note that the basic remote controller sample application incorporated a state machine to ensure that network layer interface is triggered in acceptable state. For instance, when calling *RTI\_SendDataReq()* which eventually triggers *RCN\_NldeDataReq()* call, application changes its state (*rsaState* variable) to *RSA\_STATE\_NDATA* state, so that another key press event does not trigger *RCN\_NldeDataReq()* again till the state changes back to *RSA\_STATE\_READY* upon *RTI\_ReceiveDataInd()* called from *RCN\_CbackEvent()* for NLDE-DATA.confirm event. Note that RemoTI network layer does not queue data request and hence back to back data requests without waiting for confirmation in between would fail.

# 11. Pairing

29

The basic remote controller sample application triggers pairing simply by calling *RTI\_PairReq()* upon pairing key press event. RTI, in turn, performs discovery and pairing in sequence.

When RTI performs discovery, it specifies CERC profile and searches for any device type. To change this behavior, modify the *rcnNlmeDiscoveryReq\_t* structure build into *rtiReqRspPrim.prim.discoveryReq* buffer in *RTI\_PairReq()* function. Note that discovery related NIB attributes are set up to comply with CERC profile in *rtiResetSA()* function.

RTI filters the discovered node descriptor by looking at the device type of the node descriptor. The device type list of a node descriptor is compared against supported target device type list set by RTI configuration parameter (*RTI\_CP\_ITEM\_NODE\_SUPPORTED\_TGT\_TYPES*). Supported target types can be set up to six entries. In order to change this behavior, modify *rtiOnNlmeDiscoveredEvent()* function. In order to simply increase maximum number of supported target types, change *RTI\_MAX\_NUM\_SUPPORTED\_TGT\_TYPES* constant in rti.h file and rebuild RTI module, rti.c file.

Once discovery completes with acceptable node descriptor, *rcnNlmePairReq\_t* structure is built and *RCN\_NlmePairReq()* function is called to move on with network layer pairing procedure. See *rtiOnNlmeDiscoverCnf()* function for details.

When pairing successfully completes, the application sets destination target (*rsaDestIndex*, used for destination of any CERC command till next change) with the newly paired entry in *RTI\_PairCnf(*) callback function. This RTI callback function is triggered from *RCN\_CbackEvent(*) callback corresponding to NLME-PAIR.confim event.

Once pairing table is full, the basic remote sample application won't be able to pair with a new device any longer. Depressing any key that is mapped to CERC Stop user control command, for five seconds, triggers RTI level state clearing. Refer to [2] for the effect of state attribute clearing. In short, application will restart with NIB including pairing table reset to default values. In order to change such usage of a CERC Stop key, modify *RSA\_KeyCback()* function.

Basic remote controller sample application does not handle any cancellation of on-going pairing procedure. Cancellation of on-going pairing by the user is not recommended as the pairing progress

unknown to the user. In case it is required for certain use cases, cancellation can be done by resetting the system (e.g., by calling *RTI\_SwResetReq(*) function).

# 12. Target device selection

As described in chapter 11, newly paired target is selected as destination device. When there are multiple devices already paired and application wants to allow multiple pairing, a mechanism to switch back to another paired device is necessary. CC2530 remote platform has four keys right below power key, labeled as *TV*, *DVD*, *STB* and *AUX*. Basic remote controller sample application uses these keys as target designator keys to use them to switch to another paired entry as destination. See chapter 5 for configuring key code to target device type select command mapping.

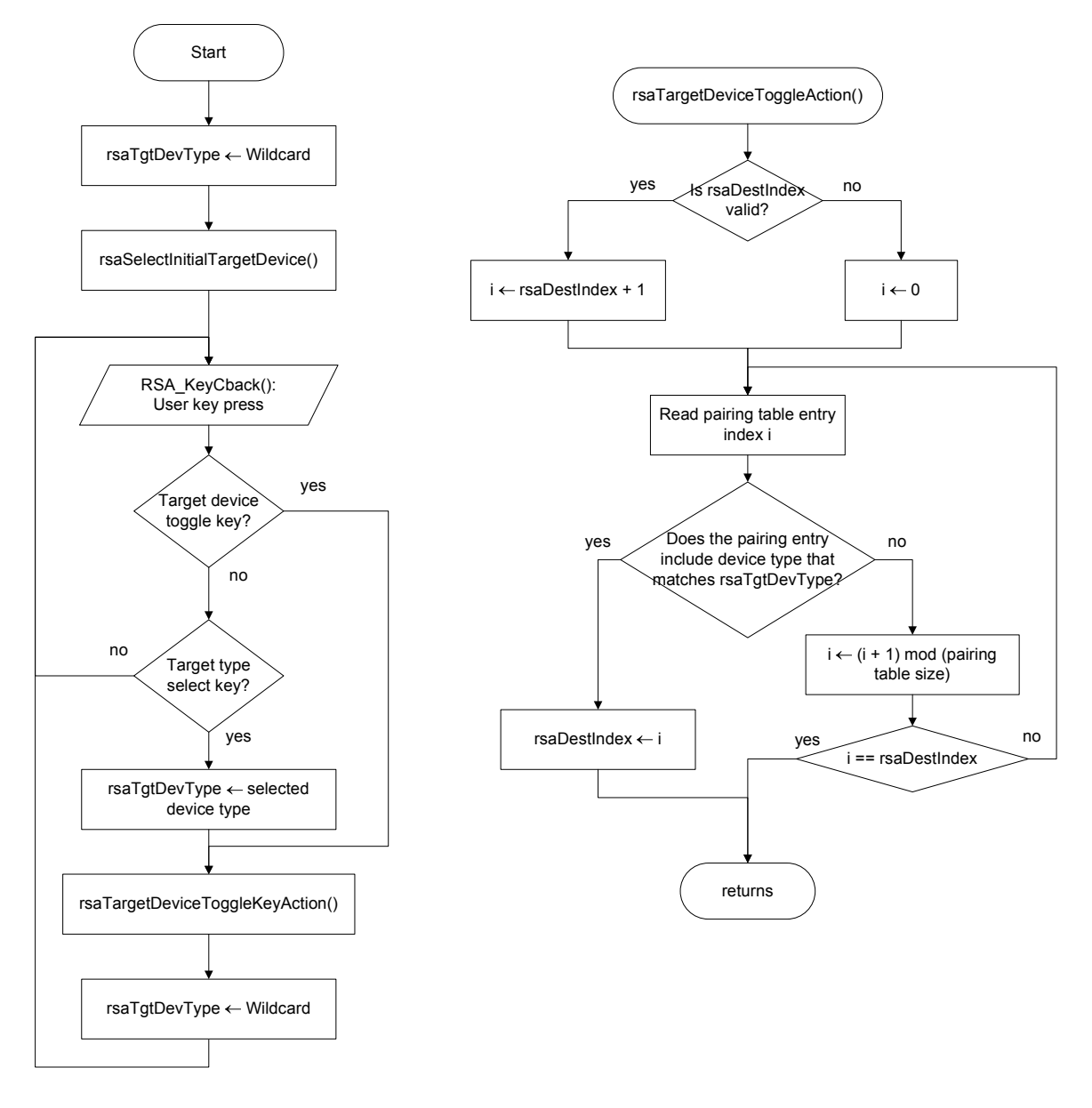

**Figure 11 – Destination Target Selection Algorithm** 

Figure 11 illustrates algorithm used for selecting the destination target device. *rsaSelectInitialTargetDevice()* simply goes through pairing table and finds the first valid entry and select the entry as destination device.

The difference between target device toggle key and target type select key is that target device toggle key triggers selection of any next valid pairing entry as destination while target type select key triggers selection of a next valid pairing entry that includes the designated device type in its device type list.

Note that the initial target device selection algorithm can be improved, for example, by storing *rsaDestIndex* value into OSAL NV memory and restoring it in *rsaSelectInitialTargetDevice()* function.

# 13. Non-volatile memory

The basic remote sample application does not use its own OSAL NV item but application can be modified to use its own NV items if necessary. See [4] for API details.

When application uses its own OSAL NV items, the NV item identifiers must not conflict with the ones used by network layer and RemoTI application framework (RTI module). Table 11 shows the NV item identifiers reserved by network layer and RemoTI application framework.

| Reserved NV item identifier range | Description                                                                                                    |
|-----------------------------------|----------------------------------------------------------------------------------------------------|
| 0x0000                            | NULL identifier                                                                                                    |
| 0x0001 – 0x01FF                   | Reserved for future usage                                                                                                    |
| 0x0200 - 0x0300                   | Reserved for RemoTI network layer                                                                                                    |
| 0x0301 – 0x0400                   | Reserved for RemoTI application framework (Search for <i>RTI_NVID_xxx</i> constants in <i>rti.c</i> file to find exact identifiers used) |
| 0x0401 – 0x0FF                    | Application                                                                                                    |
| 0x1000 – 0xFFFF                   | Reserved                                                                                                    |

Table 11 – NV item identifier ranges

# 14. IEEE address

RemoTI application framework, rti.c module, uses *RCN\_NlmeSetReq()* to prioritize an IEEE address programmed to a specific last flash page location. See *rtiProgramIeeeAddr()* function for the source code. This function is called upon every system reset and the function reads the commissioned IEEE address in the special location and if it is valid (non-0xFFFFFFFFFFFFFFFFFFFFF), this IEEE address is set to the network layer using *RCN\_NlmeSetReq()* call. The special location is offset 0x7E8 of the last page stored in little endian order, which neighbors lock bits which starts from offset 0x7F0. This is the location where SmartRF programmer will program the secondary IEEE address.

| 🏘 Texas Instruments Smart | RF® Flash Programmer 📃 🗖 🔀                                                                                                    |
|---------------------------|----------------------------------------------------------------------------------------------------|
| TEXAS<br>INSTRUMENTS      | System-on-Chip       EB application (USB)       EB application (serial)       EB bootloader       MSP430         Interface:       Fast       Interface:       Fast       Interface:       Interface:       Interf |
|                           | Flash image:       C:\Documents and Settings\a0873652\Desktop\rsa_cc2530.hex         Bead IEEE       Write IEEE         C       Primary         Primary       Secondary         IEEE       0x         FF FF FF FF FF FF FF FF FF FF         Image:       View Info Page                                                                                                    |
|                           | Actions:       Flash lock (effective after program/append):         C Erase and program       Write protect:         C Erase, program and verify       Block debug commands (incl. read access)         C Verify against hex-file       NB: Cannot "Append and verify" when set!                                                                                                    |
|                           | Perform actions IEEE address successfully read                                                                                                    |

#### **Figure 12 – SmartRF programmer**

Hence, with RemoTI application framework, the hierarchy of IEEE address upon CC2530 reset is as follows:

- If the commissioned IEEE address is valid, use the commissioned IEEE address
- Otherwise, use the information page IEEE address

Figure 13 illustrates the flow chart of selecting the network layer IEEE address, during startup of a device.

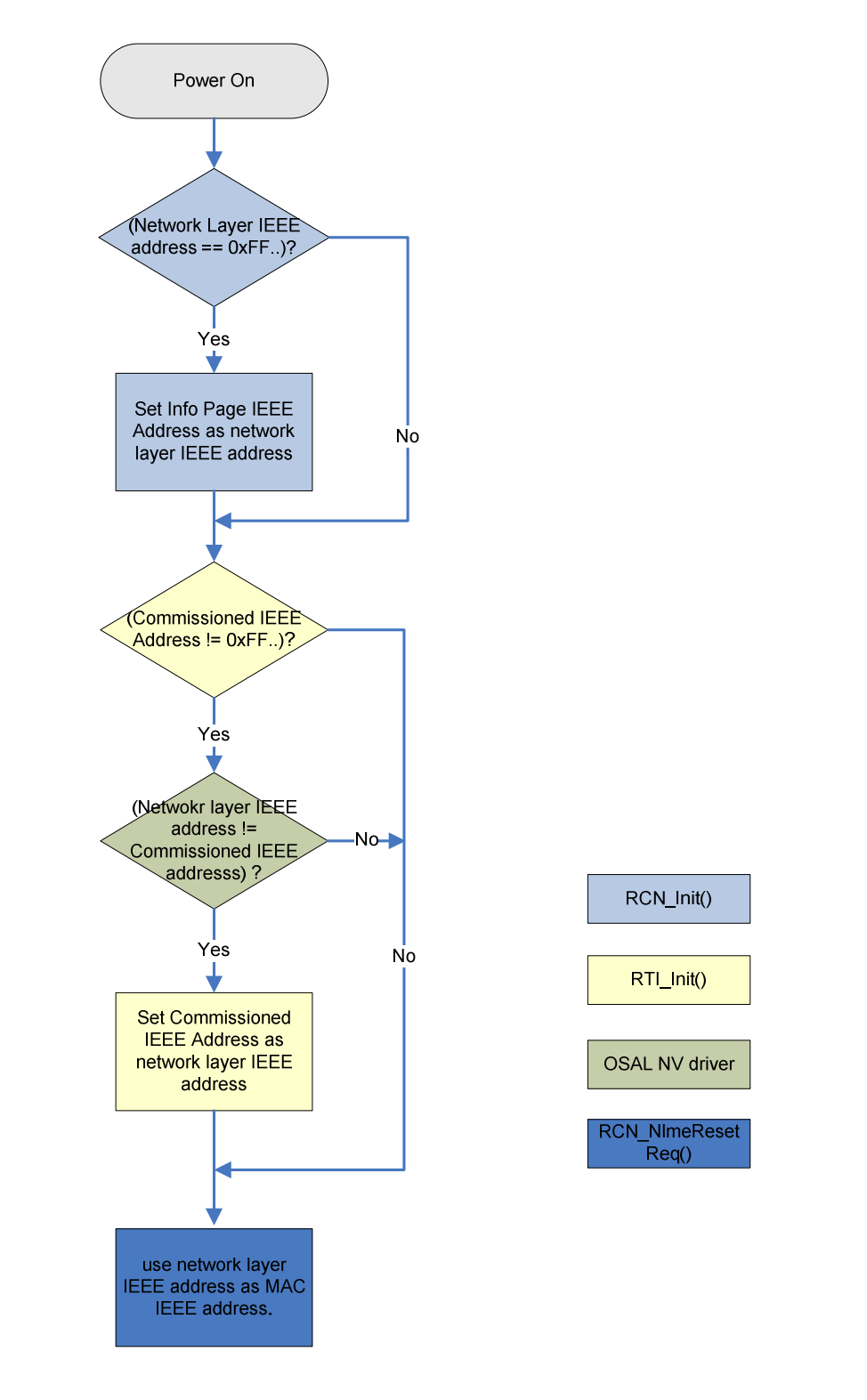

Figure 13 – IEEE address selection flow during startup

# 15. IR signal generation

The basic remote sample application includes IR signal generation driver as a demonstration of the CC2530 capability. Note that there are a variety of IR signal formats and signal generation driver has to be optimized in terms of its memory usage and code (data table) size to suit the signal format.

The included IR signal generation driver (hal\_irgen.c and hal\_irgen.h) is optimized for IR signal formats that have all carrier on and off time duration derived as a relatively small multiples of a certain time duration. For example, Manchester coding would use the same time unit for carrier on and carrier off duration to compose a bit.

Some other IR signals transmit carrier for certain duration and turns off carrier for two different durations to discriminate bit value 0 and 1. Both carrier-off durations are usually a certain multiple of the carrier on duration. If both are small multiples of the carrier on duration, sample IR generation driver included in the package is suitable for the particular signal generation.

The sample driver uses a single DMA channel and there isn't any software interaction while an entire command signal is being generated, ensuring correct signal format regardless of interrupt latency.

The IR generation driver outputs the signal to peripheral IO port 1 pin 1. The hal\_irgen.c module has to be modified in order to use a different port pin.

The sample IR generation driver (hal\_irgen.c, hal\_irgen.h) uses a single timing unit as a basis for all timing generation. The common factor timing duration is determined by HAL\_IRGEN\_TICKSPD, HAL\_IRGEN\_BIT\_TIMING\_PRESCALER and HAL\_IRGEN\_BIT\_TIMING\_TICKS compile flags. Compile flags follow in this chapter.

Bit 0 and bit 1 signal formats are then defined as a sequence of carrier on and carrier off durations as multiples of the aforementioned common factor duration.

The driver also supports generically adding preamble signal that precedes all bits for a single command. Preamble is also defined using carrier on and carrier off durations as multiples of the common factor duration.

Table 12 lists compile flags used for configuring the timing and signal formats.

| Table 12 – HAL I | <b>R</b> generation driver compile flags |  |
|------------------|------------------------------------------|--|
|                  |                                          |  |

| Compile Flag          | Description                                                                                         |
|-----------------------|----------------------------------------------------------------------------------------------------|
| HAL_IRGEN             | Set to TRUE in order to include HAL IR signal generation driver                                     |
| HAL_IRGEN_ACTIVE_HIGH | Set to TRUE when active state should be asserted<br>high on port output, and set to FALSE otherwise |
| HAL_IRGEN_TICKSPD     | Set to HAL_IRGEN_TICKSPD_xxxHZ macro for configuring tick speed                                     |

| Compile Flag                     | Description                                                                                                    |
|----------------------------------|----------------------------------------------------------------------------------------------------|
| HAL_IRGEN_CARRIER_PRESCALER      | Set to<br>HAL_IRGEN_CARRIER_PRESCALER_DIVxxx<br>macro for configuring prescaler for carrier PWM<br>generation                                                      |
| HAL_IRGEN_CARRIER_DUTY_CYCLE     | Set to timer tick counter comparator value for duty cycle duration setup for carrier PWM                                                                           |
| HAL_IRGEN_CARRIER_PULSE_WIDTH    | Set to timer tick counter comparator value for pulse<br>width duration of carrier PWM. For non-modulated<br>IR signal generation, this macro should be set to 0xff |
| HAL_IRGEN_BIT_TIMING_PRESCALER   | Set to<br>HAL_IRGEN_BIT_TIMING_PRESCALER_DIVxxx<br>macro for configuring prescaler for bit information<br>common factor duration                                   |
| HAL_IRGEN_BIT_TIMING_TICKS       | Set to timer tick counter value for bit information<br>common factor duration                                                                                      |
| HAL_IRGEN_BIT_0_PRE_CARRIER_DUR  | Set to value of a multiple of common factor duration,<br>corresponding to carrier non-transmission duration for<br>bit value 0 preceding carrier transmission      |
| HAL_IRGEN_BIT_1_PRE_CARRIER_DUR  | Set to value of a multiple of common factor duration,<br>corresponding to carrier non-transmission duration for<br>bit value 1 preceding carrier transmission      |
| HAL_IRGEN_BIT_0_CARRIER_DUR      | Set to value of a multiple of common factor duration,<br>corresponding to carrier transmission duration for bit<br>value 0                                         |
| HAL_IRGEN_BIT_1_CARRIER_DUR      | Set to value of a multiple of common factor duration,<br>corresponding to carrier transmission duration for bit<br>value 1                                         |
| HAL_IRGEN_BIT_0_POST_CARRIER_DUR | Set to value of a multiple of common factor duration,<br>corresponding to carrier non-transmission duration for<br>bit value 0 following carrier transmission      |
| HAL_IRGEN_BIT_1_POST_CARRIER_DUR | Set to value of a multiple of common factor duration,<br>corresponding to carrier non-transmission duration for<br>bit value 1 following carrier transmission      |

| Compile Flag                     | Description                                                                                                    |
|----------------------------------|----------------------------------------------------------------------------------------------------|
| HAL_IRGEN_PREAMBLE_PAUSE_1_DUR   | Set to value of a multiple of common factor duration,<br>corresponding to the carrier non-transmission<br>preceding the first carrier transmission for a preamble                                                                                                    |
| HAL_IRGEN_PREAMBLE_CARRIER_1_DUR | Set to value of a multiple of common factor duration,<br>corresponding to the first carrier transmission for a<br>preamble                                                                                                    |
| HAL_IRGEN_PREAMBLE_PAUSE_2_DUR   | Set to value of a multiple of common factor duration,<br>corresponding to the carrier non-transmission<br>preceding the second carrier transmission for a<br>preamble                                                                                                    |
| HAL_IRGEN_PREAMBLE_CARRIER_2_DUR | Set to value of a multiple of common factor duration,<br>corresponding to the second carrier transmission for a<br>preamble                                                                                                    |
| HAL_IRGEN_PREAMBLE_PAUSE_3_DUR   | Set to value of a multiple of common factor duration,<br>corresponding to carrier non transmission following<br>the second carrier transmission of a preamble, and<br>preceding data bit transmission                                                                                                    |
| HAL_IRGEN_DOUBLE_LENGTH_BIT_IDX  | Set to the index (from the least significant bit location<br>as index 0) of bit location of a command which has to<br>extend to double the length of a normal bit signal. The<br>value should be set to<br>HAL_IRGEN_CMD_LENGTH if no bit should have<br>such an exception. Example usage of this compile<br>flag is the trailing bit location of RC6 signal format. |

Also, compile flags HAL\_IRGEN\_RC5\_CONFIG and HAL\_IRGEN\_RC6\_CONFIG define all the above compile flag parameters for RC5 and RC6 signal formats.

Note that none of the default project configurations enable HAL\_IRGEN option.

Figure 14 shows example preamble format which precedes all command data signal format.

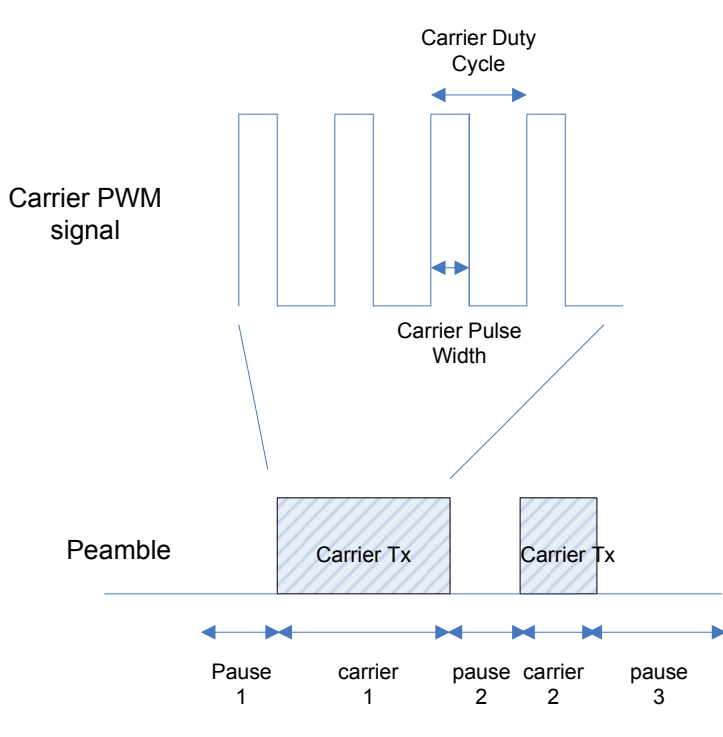

Figure 14 – IR preamble signal format

Figure 15 shows an example data signal format following preamble:

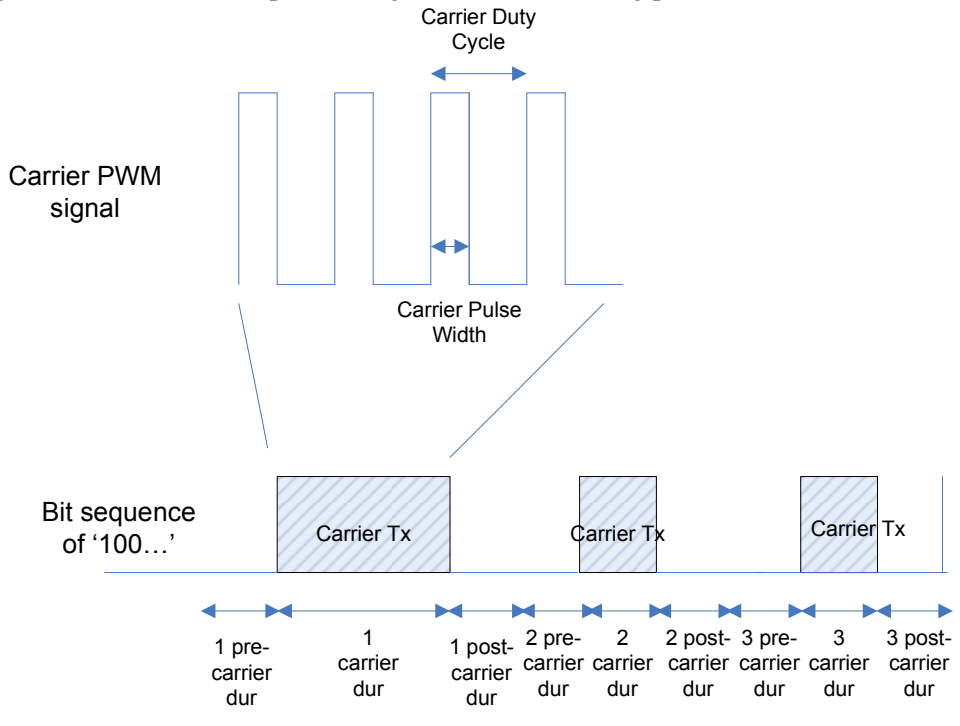

Figure 15 – IR bit signal format

# 16. Network layer configuration

The standard NIB attributes can be configured and updated at run time through *RTI\_WriteItem()* function or *RCN\_NlmeSetReq()* function in case the rti.c module is not used.

In rti.c module, *rtiResetSA()* function implementation shows example of *RCN\_NlmeSetReq()* calls to set standard defined NIB attributes.

Network layer attributes that can be used with either *RTI\_WriteItem* or *RCN\_NlmeSetReq()* are enumerated in rcn\_attribs.h file. Note that several non-standard attributes are also provided.

Table 13 explains the non-standard attributes.

| Attribute identifier          | Description                                                                                                    |
|-------------------------------|----------------------------------------------------------------------------------------------------|
| RCN_NIB_NWK_NODE_CAPABILITIES | This attribute corresponds to standard constant nwkcNodeCapabilities.                                                                                                    |
|                               | The value of this attribute should not change in product.                                                                                                    |
| RCN_NIB_NWK_VENDOR_IDENTIFIER | This attribute corresponds to standard constant nwkcVendorIdentifier.                                                                                                    |
|                               | The value of this attribute should not change in product.                                                                                                    |
| RCN_NIB_NWK_VENDOR_STRING     | This attribute corresponds to standard constant nwkcVendorString.                                                                                                    |
|                               | The value of this attribute should not change in product.                                                                                                    |
| RCN_NIB_STARTED               | It is an attribute to indicate whether network layer has<br>started ('1') or not ('0'). This attribute is useful for<br>application to determine whether it has to perform cold<br>boot procedure or warm boot procedure.                                |
|                               | RTI module (rti.c) uses this attribute to determine cold boot or warm boot procedure.                                                                                                    |
| RCN_NIB_IEEE_ADDRESS          | IEEE address attribute. By default, network layer will program IEEE address using chip IEEE addresss.                                                                                                    |
|                               | Application can override chip IEEE address with this<br>attribute. Note that RTI module (rti.c) writes into this<br>attribute upon system reset. Application should consider<br>conflict with RTI module when writing this attribute. See<br>chapter 14. |

|  | Table 13 – | Non-standard | network la | ver attributes |
|--|------------|--------------|------------|----------------|
|--|------------|--------------|------------|----------------|

| Attribute identifier   | Description                          |
|------------------------|--------------------------------------|
| RCN_NIB_AGILITY_ENABLE | Enable/disable frequency agility     |
| RCN_NIB_TRANSMIT_POWER | Set transmission power level in dBm. |

Note that other non-standard attributes such as RCN\_NIB\_PAN\_ID and RCN\_NIB\_SHORT\_ADDRESS are not configurable items. Those attribute values can be read for debug purpose.

Certain set of network layer implementation parameters can also be modified at build time by changing rcn\_config.c file. The file is configured with default recommended values.

# 17. Over the air download

40

#### 17.1 Overview of the over the air download demo

Over the air download is a feature that enables a RemoTI controller device to download its embedded software image from a RemoTI target device over the air. It is out of scope of this document how the target node gets a software image for a particular controller device.

Over the air download demo consists of a basic remote controller sample application which is built in OAD specific configuration, a network processor and OAD demo PC tool. See [6] for build, setup and execution instruction.

Over the air downloading demo is implemented using two way data exchange using RemoTI network layer service data unit transmission and reception feature. The network layer service data unit payload used for image downloading is Texas Instruments vendor specific data. TI vendor specific data format was designed to work with any profile identifier. Note that TI vendor specific data format is solely defined by TI. Customers are allowed to use the format as is based on the governing product license agreement terms but they are not allowed to use a derived, modified or newly created data format and use the TI vendor identifier with such a format. Such use of TI vendor identifier with unauthorized format could break inter-operability with products that use TI vendor specific commands and further cause significant damage to TI business.

See section 17.2 for the format of frames used for over the air download demo. The demo uses over the air download protocol frames and poll protocol frame.

A typical remote controller optimizes current consumption by turning off radio receiver whenever possible. Basic remote controller sample application incorporates the same logic. When idling, radio receiver is turned off and radio processor enters power mode 3 to save power consumption. As such is the case, a target device which has a new software image to download to a remote controller paired with that device does not know when the remote controller wakes up and is ready to receive packets from the target device, unless it is notified by the controller device. Hence, a poll command is used by the basic remote

controller sample application to notify a designated target that the remote has turned on its receiver for a short timing window. In the sample application, the poll command is transmitted upon user key input and to a currently designated target device as unicast transmission. In real product remote controllers, the triggering mechanism could vary such as periodic transmission, selecting target based on target device type, use of broadcast transmission, etc. Periodic transmission and choice of poll command recipient should be considered with power consumption and timing.

Once the poll command is received by a target device (in demo, OAD demo PC tool via connected network processor), the target device knows that it could start sending a data to the remote controller within a short period of time. In the OAD demo, the OAD demo PC tool sends OAD command packets and the basic remote enters OAD mode and leaves the receiver on till watchdog timer expires (note that this is application watchdog timer, different from CC2530 watchdog timer) or till OAD command directs remote to exit OAD mode. The target device controls the OAD downloading procedure and remote controller receives the command, performs the requested actions and sends back responses.

In the demo, OAD replaces entire image of basic remote controller including RemoTI network layer image. The only exception is a small boot code that resides in the first page of flash (See chapter 8). The basic remote controller stores the image to downloaded code area of the flash and resets itself to run the boot code which copies the downloaded image to the active image area and executes active image.

#### 17.2 Over the air download command packet formats

#### 17.2.1 Poll protocol frame format

Poll protocol shall a single frame type to be called Poll frame, and its format is illustrated in Figure 16. Protocol payload size shall be zero.

| Bits : 8               |
|------------------------|
| Protocol<br>Identifier |

Figure 16 – Poll frame format

#### 17.2.2 General Over the Air Download protocol frame format

General Over the Air Download protocol frame format is illustrated in Figure 17. Over the Air Download protocol frames have 8 bit command identifier followed by command payload as protocol payload.

| Bits:8     | 8          | Variable |
|------------|------------|----------|
| Protocol   | Command    | Command  |
| Identifier | Identifier | Payload  |

Figure 17 – General Over the Air Download protocol frame Format

#### 17.2.3 Over the Air Download protocol command identifiers

All valid command identifiers are listed in Table 14.

| Command identifier | Command         |
|--------------------|-----------------|
| 0x00               | Status Request  |
| 0x01               | Start Request   |
| 0x02               | Data Request    |
| 0x03               | Enable Request  |
| 0x04               | Cancel Request  |
| 0x80               | Status Response |
| 0x81               | Start Response  |
| 0x82               | Data Response   |
| 0x83               | Enable Response |
| 0x84               | Cancel Response |

#### Table 14 – Over the Air Download Server protocol command Identifiers

#### 17.2.4 Status Request command

Status Request command has zero length command payload.

#### 17.2.5 Start Request command

Start Request command payload format is illustrated in Figure 18.

| Bits : 16  |  |
|------------|--|
| Image Size |  |

#### Figure 18 – Start Request command frame format

#### 17.2.6 Data Request command

Data Request command payload format is illustrated in Figure 19.

| Bits : 16          | 16      | 512  |
|--------------------|---------|------|
| Sequence<br>Number | Address | Data |

Figure 19 – Data Request command frame format

Enable Request command payload format is illustrated in Figure 20.

| Bits: 32 | 32  |
|----------|-----|
| Image ID | CRC |

# Figure 20 – Enable Request command frame format

#### 17.2.8 Cancel Request command

Cancel Request command has zero length command payload.

#### 17.2.9 Status Response command

Status Response command payload format is illustrated in Figure 21.

| Bits : 8  | 8                             | 32              | 32                 | 24                        |
|-----------|-------------------------------|-----------------|--------------------|---------------------------|
| OAD State | Last Rx<br>Sequence<br>Number | Active Image ID | Secondary Image ID | Secondary<br>Storage Size |

#### Figure 21 – Status Response command frame format

Valid OAD State field values are listed in Table 15.

 Table 15 – OAD State Field Values

| Value | State    |
|-------|----------|
| 0x00  | Idle     |
| 0x01  | Download |
| 0x02  | Validate |

#### 17.2.10 Start Response command

Start Response command payload format is illustrated in Figure 22.

| Bits : 8 |
|----------|
| Status   |

#### Figure 22 – Start Response command frame format

Valid Status field values are listed in Table 16.

| Value | Status                  |
|-------|-------------------------|
| 0x00  | Success                 |
| 0x01  | General Failure         |
| 0x02  | Already Started         |
| 0x03  | Not Started             |
| 0x04  | Invalid Sequence Number |
| 0x05  | Download Incomplete     |
| 0x06  | Bad CRC                 |
| 0x07  | Invalid File            |
| 0x08  | No Response             |
| 0x09  | Cancelled               |
| 0x0A  | No Resources            |
| 0x0B  | File System Error       |
| 0x0C  | Image Too Big           |

#### Table 16 – OAD Response Status Field Value

#### 17.2.11 Data Response command

Data Response command payload format is illustrated in Figure 23.

| Bits : 8 | 16                 |
|----------|--------------------|
| Status   | Sequence<br>Number |

# Figure 23 – Data Response command frame format

Valid Status field values are listed in Table 16.

#### 17.2.12 Enable Response command

Enable Response command payload format is illustrated in Figure 24.

| Bits:8 |
|--------|
| Status |

#### Figure 24 – Enable Response command frame format

Valid Status field values are listed in Table 16.

#### 17.2.13 Cancel Response command

Cancel Response command payload format is illustrated in Figure 25.

| Bits : 8 |
|----------|
| Status   |

#### Figure 25 – Cancel Response command frame format

Valid Status field values are listed in Table 16.

#### 17.3 Over the air download command flow sequence

Figure 26 illustrates flow of over the air download commands between a device which triggers over the air download and transmits a new image and a remote that receives the new image over the air.

The over the air download demo PC tool in the RemoTI development kit plays the role of image distributor device. The demo tool sends status request command prior to sending start request in order to update its window display of the image status before initiating download.

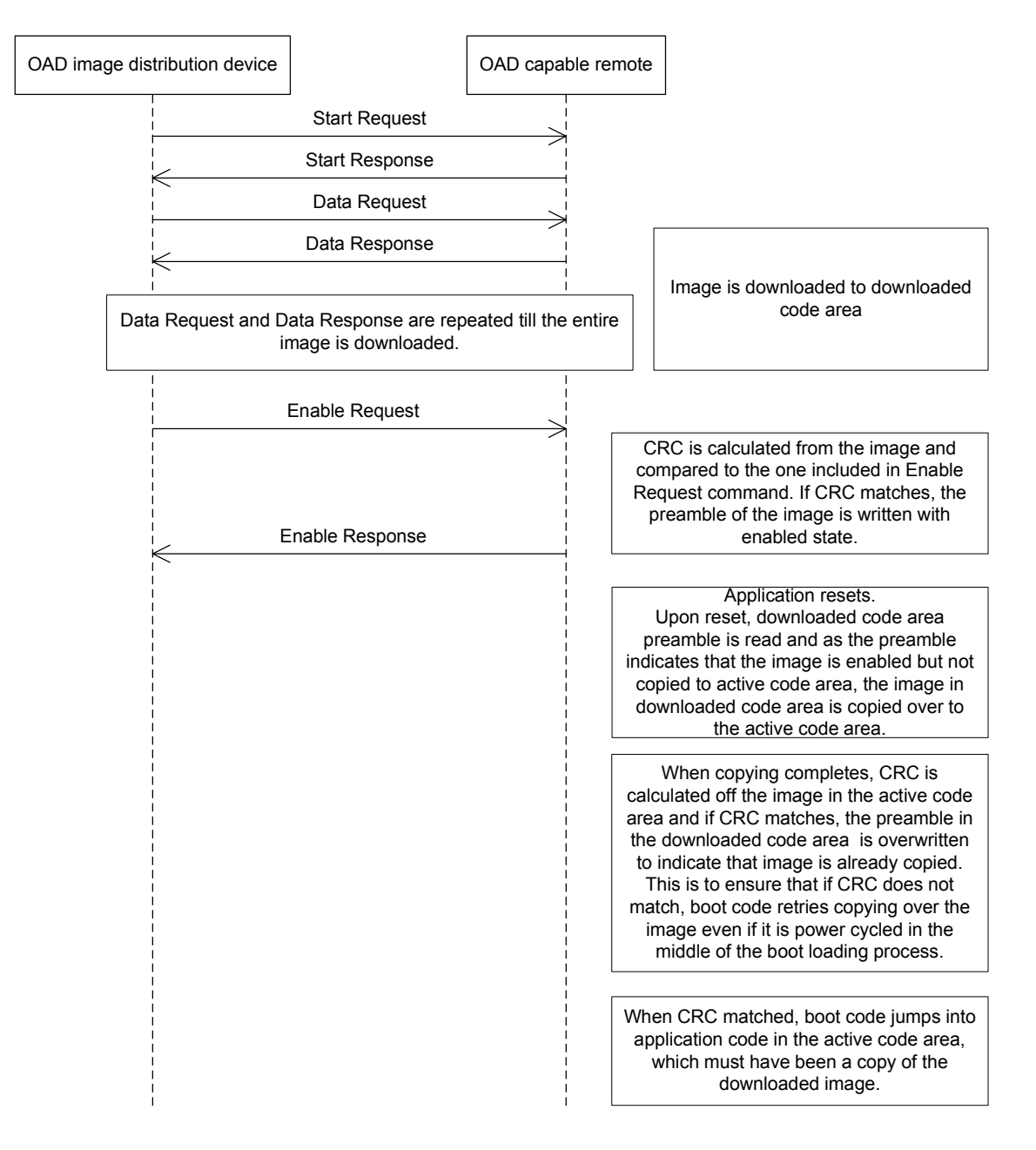

Figure 26 – OAD command flow

#### 17.4 Basic remote controller sample application configuration

Basic remote controller sample application includes over the air download demo feature in certain configurations (CC2530F128\_OAD and CC2530F256\_OAD).

When the OAD enabling configuration is in use, OAD files are compiled together (oad\_appflash.c, oad\_client.c, oad\_crc.c. See section 3.3), proper OSAL non-volatile memory configuration is selected (CC2530F128 or CC2530F256OAD. See section 3.2) and OAD specific linker command file is selected.

Such a configuration also adds *FEATURE\_OAD* compile flag definition, which enables OAD configuration specific key command map change and actions in rsa\_basic.c module.

Basic remote controller sample application takes charge of the following tasks with related to OAD demo:

- Transmission of poll command (triggered by user key input) and receiver turn on for a short period.
- Forwarding received OAD protocol frames to OAD module (*OAD\_ReceiveDataInd*() function in oad\_client.c module)
- Blocking other user activities while OAD is active (use of *rsaState* variable. Whether OAD is active or not can be determined by return value of *OAD\_ReceiveDataInd*() call).
- Leaving the radio receiver on while OAD is active and turning it off when exiting OAD mode.
- Managing application watchdog timer to monitor OAD activity.
- Resetting the system when requested by OAD module (as a return value of *OAD\_ReceiveDataInd*() call).

See the code wrapped within *FEATURE\_OAD* compile flag in rsa\_basic.c file to see the code corresponding to the above tasks.

#### 17.5 Retention of non-volatile memory data

The build configuration of the basic remote controller sample application projects creates a downloadable image of the entire application including RemoTI network layer code. The downloadable image does not include OSAL non-volatile memory data pages so that the non-volatile image data pages are retained.

However, this imposes a restriction that the new OSAL NV driver that is included in new image has to be backward compatible with the non-volatile memory data pages that previous image has created.

There are several ideas to address the issue of retaining non-volatile memory data content while upgrading OSAL NV driver to a non-compatible driver as follows. Note that these ideas are not implemented in the OAD demo and they are presented just for information purpose:

- New NV driver has built-in conversion routine, which convert old NV pages with the new one. This results in bigger code with the conversion code which is going to be used only once.
- Target downloads a special image that only has conversion logic and OAD download feature as application first. Once the special image completes execution, it should trigger downloading of a new image.
- Target device reads NV page content from controller device first and composes new NV pages images to be compatible with the new NV driver. It then attaches new NV pages into downloadable image and performs OAD with this combined application/NV data image. This has potential issue of updating target device not only with a new controller image but also with target device code that executes NV page update.

#### 17.6 Use of image identifier

An image identifier is used to identify an image. The OAD PC tool will read the current image identifier after downloading the image.

OAD demo uses 16 most significant bits of image identifier to identify compatibility of image. That is, the most significant 16 bit of image identifier of the currently active image has to be equal to the image identifier of the new image to download. The target side, i.e. the OAD PC demo tool checks the match of the image identifiers.

Use of 16 most significant bits was arbitrary decision for the demo. Manufacturers have to decide how big their number space should be and if necessary, they could add a new field to image preamble. Image preamble is defined in oad.h file as preamble\_t type. Note that OAD PC tool is fixed with the 16 bit use of 32 bit image identifier.

#### 17.7 Lock bit page

When building application for over the air download, lock big page cannot be used to download code image as lock bit page itself cannot be overwritten during execution of code. Lock bit page can be updated only though debug interface.

# 18. Latency test mode

Basic remote controller sample application includes code for latency testing. Pressing a test mode key (mapped to RSA\_ACT\_TEST\_MODE. See chapter 5) puts the application into test mode and key actions in this mode are handled differently. Radio receiver is also turned on during test mode. See *rsaToggleTestModeKeyAction*() function for the action triggered by the test mode key.

In test mode, the key commands are handled in *rsaRRTRunTest()* function.

A timer event *RSA\_EVT\_RANDOM\_BACKOFF\_TIMER* is used during the test mode. See *RSA\_ProcessEvent()* function for the code that handles this event.

When test completes, rsaState variable changes its state to *RSA\_STATE\_TEST\_COMPLETED* state and the only key accepted is a key mapped to CERC SELECT user control command, which triggers sending test report. See *RSA\_KeyCback()* function and *rsaRRTSendReport()* function for details.

*RTI\_SendDataCnf*() callback function also include logics for test mode.

Figure 27 illustrates latency test mode algorithm.

In order to remove latency test mode code to reduce code size, remove *rsaToggleTestModeKeyAction()* function, *rsaRRTRunTestMode()* function, *rsaRRTSendData()* function, *rsaRRTSendReport()* function and all references to the functions (for instance, remove RSA\_STATE\_TEST, RSA\_STATE\_TEST\_COMPLETED state code from RTI\_SendDataCnf() function).

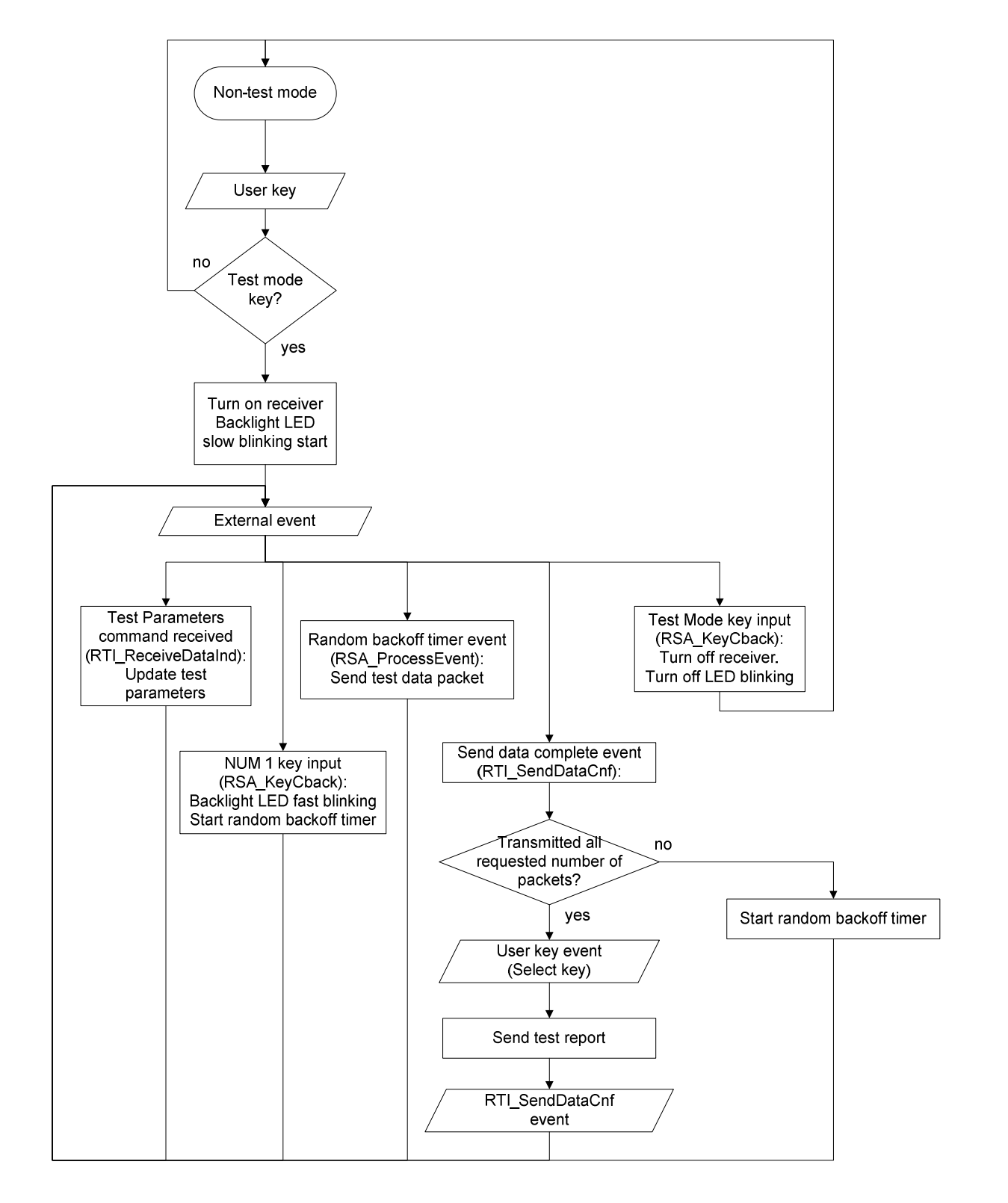

Figure 27 – Latency Test Mode Algorithm

# **19. DMA**, peripheral IO and timers

Basic remote sample application uses the following resources:

- Peripheral IO pin P2\_0 for LED
- Peripheral IO pin P1\_1 for either LED or IR signal generation.
- Peripheral IO pins P1\_0, P1\_2, P1\_3, P1\_4, P1\_5, P1\_6, P1\_7 and all P0 for key matrix.
- DMA channel 0 for non-volatile memory access
- DMA channel 1 for IR signal generation (if IR signal generation is enabled)
- Timer2 (MAC timer) and sleep timer.
- Optionally (with IR generation), timer 1 and timer 4.

# 20. RF frontend chip connection

Transmit power and receiver gain of CC2530 can be increased by adding an RF frontend chip such as CC2591. A remote sample application has to configure pin-to-pin connections, TX power register table and RSSI adjustment value table in order to support a new remote board design with a CC2591 added to a CC2530.

Both RemoTI stack library files do not support register value table, etc. for CC2591 frontend. Only the rcnctrl-CC2530-banked.lib includes such a table and hence the banked code model has to be used and either the CC2530F128 part or the CC2530F256 part is recommended.

The supported library requires PAEN pin and EN pin of CC2591 to be connected to P1\_1 and P1\_4 of CC2530 each. If HGM pin of CC2591 is connected to CC2530, the application must set this pin. The sample configuration is in MAC\_RfFrontendSetup() function of the

Components\mac\low\_level\srf04\single\_chip\mac\_frontend.c file from the development kit installation path. The sample code assumes that the HGM pin of CC2591 is connected to P0\_7 of CC2530. But the pin could be connected to Vdd or ground instead. The sample MAC\_RfFrontendSetup() function assumes that the HGM pin of CC2591 is connected to P0\_7 of CC2530 and P0\_7 direction is set to output prior to the call to this function.

Any other GPIO pin configuration has to be consistent with the board design (i.e. not conflicting with those pins). The proper place to call MAC\_RfFrontendSetup() function is together with other hardware initializations such as right after the HAL\_BOARD\_INIT() macro call in the main function of the basic remote sample application.

The MAC\_RfFrontendSetup() function also calls MAC\_SetRadioRegTable() to select power register value table and RSSI adjustment value table. MAC\_SetRadioRegTable() function takes two arguments, TX power register value table index and RSSI adjustment value index. The table indices, i.e. arguments to MAC\_SetRadioRegTable() function are dependent on the RemoTI stack library. The rcnctrl-CC2530-banked.lib supports the following table indices:

| Index Parameter                                      | Table                             | Index |
|------------------------------------------------------|-----------------------------------|-------|
| TX power register value table<br>index (txPwrTblIdx) | CC2530 with no frontend           | 0     |
|                                                      | CC2530 + CC2591                   | 1     |
| RSSI adjustment value index<br>(rssiAdjIdx)          | CC2530 with no frontend           | 0     |
|                                                      | CC2530 + CC2591 in high gain mode | 1     |
|                                                      | CC2530 + CC2591 in low gain mode  | 2     |

Note that regardless of RF frontend selection, an application can set the transmit power level using the same Texas Instruments proprietary network layer attribute, RCN\_NIB\_TRANSMIT\_POWER (See [2]).

# 21. General Information

# **21.1 Document History**

| Revision | Date       | Description/Changes                                                                           |
|----------|------------|-----------------------------------------------------------------------------------------------|
| 1.0      | 2009-07-06 | Initial release                                                                               |
| swru224a | 2009-09-18 | Added the RF frontend chip connection chapter.<br>Corrected figure 14 and figure 15 captions. |

#### **Table 17 – Document History**

# 22. Address Information

Texas Instruments Norway AS Gaustadalléen 21 N-0349 Oslo NORWAY Tel: +47 22 95 85 44 Fax: +47 22 95 85 46 Web site: http://www.ti.com/lpw

# 23. TI Worldwide Technical Support

#### Internet

52

TI Semiconductor Product Information Center Home Page: TI Semiconductor KnowledgeBase Home Page: TI LPRF forum E2E community http://www.ti.com/lprf-forum support.ti.com support.ti.com/sc/knowledgebase

## **Product Information Centers**

| Americas        |                                    |
|-----------------|------------------------------------|
| Phone:          | +1(972) 644-5580                   |
| Fax:            | +1(972) 927-6377                   |
| Internet/Email: | support.ti.com/sc/pic/americas.htm |

#### Europe, Middle East and Africa Phone:

| i none.               |                       |  |  |
|-----------------------|-----------------------|--|--|
| Belgium (English)     | +32 (0) 27 45 54 32   |  |  |
| Finland (English)     | +358 (0) 9 25173948   |  |  |
| France                | +33 (0) 1 30 70 11 64 |  |  |
| Germany               | +49 (0) 8161 80 33 11 |  |  |
| Israel (English)      | 180 949 0107          |  |  |
| Italy                 | 800 79 11 37          |  |  |
| Netherlands (English) | +31 (0) 546 87 95 45  |  |  |
| Russia                | +7 (0) 95 363 4824    |  |  |
| Spain                 | +34 902 35 40 28      |  |  |
| Sweden (English)      | +46 (0) 8587 555 22   |  |  |
| United Kingdom        | +44 (0) 1604 66 33 99 |  |  |
| Fax:                  | +49 (0) 8161 80 2045  |  |  |
|                       |                       |  |  |

| Internet:      | support.ti.com/sc/pic/euro.htm |                                  |  |  |
|----------------|--------------------------------|----------------------------------|--|--|
| Japan          |                                |                                  |  |  |
| Fax            | International                  | +81-3-3344-5317                  |  |  |
|                | Domestic                       | 0120-81-0036                     |  |  |
| Internet/Email | International                  | support.ti.com/sc/pic/japan.htm  |  |  |
|                | Domestic                       | www.tij.co.jp/pic                |  |  |
| Asia           |                                |                                  |  |  |
| Phone          | International                  | +886-2-23786800                  |  |  |
|                | Domestic                       | Toll-Free Number                 |  |  |
|                | Australia                      | 1-800-999-084                    |  |  |
|                | China                          | 800-820-8682                     |  |  |
|                | Hong Kon                       | 800-96-5941                      |  |  |
|                | India                          | +91-80-51381665 (Toll)           |  |  |
|                | Indonesia                      | 001-803-8861-1006                |  |  |
|                | Korea                          | 080-551-2804                     |  |  |
|                | Malaysia                       | 1-800-80-3973                    |  |  |
|                | New Zealand                    | 0800-446-934                     |  |  |
|                | Philippines                    | 1-800-765-7404                   |  |  |
|                | Singapore                      | 800-886-1028                     |  |  |
|                | Taiwan                         | 0800-006800                      |  |  |
|                | Thailand                       | 001-800-886-0010                 |  |  |
| Fax            |                                | +886-2-2378-6808                 |  |  |
| Email          |                                | tiasia@ti.com or ti-china@ti.com |  |  |
| Internet       |                                | support.ti.com/sc/pic/asia.htm   |  |  |

#### IMPORTANT NOTICE

Texas Instruments Incorporated and its subsidiaries (TI) reserve the right to make corrections, modifications, enhancements, improvements, and other changes to its products and services at any time and to discontinue any product or service without notice. Customers should obtain the latest relevant information before placing orders and should verify that such information is current and complete. All products are sold subject to TI's terms and conditions of sale supplied at the time of order acknowledgment.

TI warrants performance of its hardware products to the specifications applicable at the time of sale in accordance with TI's standard warranty. Testing and other quality control techniques are used to the extent TI deems necessary to support this warranty. Except where mandated by government requirements, testing of all parameters of each product is not necessarily performed.

TI assumes no liability for applications assistance or customer product design. Customers are responsible for their products and applications using TI components. To minimize the risks associated with customer products and applications, customers should provide adequate design and operating safeguards.

TI does not warrant or represent that any license, either express or implied, is granted under any TI patent right, copyright, mask work right, or other TI intellectual property right relating to any combination, machine, or process in which TI products or services are used. Information published by TI regarding third-party products or services does not constitute a license from TI to use such products or services or a warranty or endorsement thereof. Use of such information may require a license from a third party under the patents or other intellectual property of the third party, or a license from TI under the patents or other intellectual property of TI.

Reproduction of TI information in TI data books or data sheets is permissible only if reproduction is without alteration and is accompanied by all associated warranties, conditions, limitations, and notices. Reproduction of this information with alteration is an unfair and deceptive business practice. TI is not responsible or liable for such altered documentation. Information of third parties may be subject to additional restrictions. Resale of TI products or services with statements different from or beyond the parameters stated by TI for that product or service voids all express and any implied warranties for the associated TI product or service and is an unfair and deceptive business practice. TI is not responsible or liable for any such statements.

TI products are not authorized for use in safety-critical applications (such as life support) where a failure of the TI product would reasonably be expected to cause severe personal injury or death, unless officers of the parties have executed an agreement specifically governing such use. Buyers represent that they have all necessary expertise in the safety and regulatory ramifications of their applications, and acknowledge and agree that they are solely responsible for all legal, regulatory and safety-related requirements concerning their products and any use of TI products in such safety-critical applications, notwithstanding any applications-related information or support that may be provided by TI. Further, Buyers must fully indemnify TI and its representatives against any damages arising out of the use of TI products in such safety-critical applications. TI products are neither designed nor intended for use in military/aerospace applications or environments unless the TI products are specifically designated by TI as military-grade or "enhanced plastic." Only products designated by TI as military-grade meet military specifications. Buyers acknowledge and agree that any such use of TI products which TI has not designated as military-grade is solely at the Buyer's risk, and that they are solely responsible for compliance with all legal and regulatory requirements in connection with such use.

TI products are neither designed nor intended for use in automotive applications or environments unless the specific TI products are designated by TI as compliant with ISO/TS 16949 requirements. Buyers acknowledge and agree that, if they use any non-designated products in automotive applications, TI will not be responsible for any failure to meet such requirements.

Following are URLs where you can obtain information on other Texas Instruments products and application solutions: Products

|                               |                                          | , ippliediterie     |                                           |
|-------------------------------|------------------------------------------|---------------------|-------------------------------------------|
| Amplifiers<br>Data Converters | amplifier.ti.com<br>dataconverter.ti.com | Audio<br>Automotive | www.ti.com/audio<br>www.ti.com/automotive |
| DSP                           | <u>dsp.ti.com</u>                        | Broadband           | www.ti.com/broadband                      |
| Interface                     | interface.ti.com                         | Digital Control     | www.ti.com/digitalcontrol                 |
| Logic                         | logic.ti.com                             | Military            | www.ti.com/military                       |
| Power Mgmt                    | power.ti.com                             | Optical Networking  | www.ti.com/opticalnetwork                 |
| Microcontrollers              | microcontroller.ti.com                   | Security            | www.ti.com/security                       |
|                               |                                          | Telephony           | www.ti.com/telephony                      |
|                               |                                          | Video & Imaging     | www.ti.com/video                          |
|                               |                                          | Wireless            | www.ti.com/wireless                       |

Mailing Address: Texas Instruments, Post Office Box 655303, Dallas, Texas 75265 Copyright 2008, Texas Instruments Incorporated